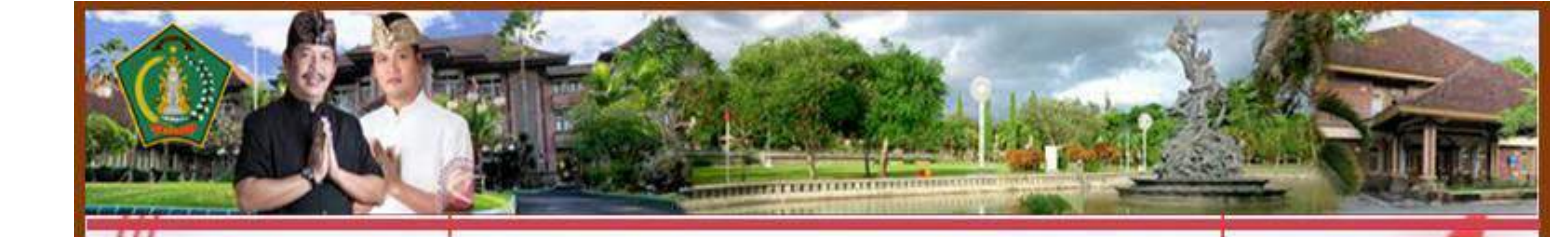

# BUKU PETUNJUK PENGGUNAAN **APLIKASI SISTEM INFORMASI KEARSIPAN DAERAH &** PENCARIAN KODE KLASIFIKASI ARSIP

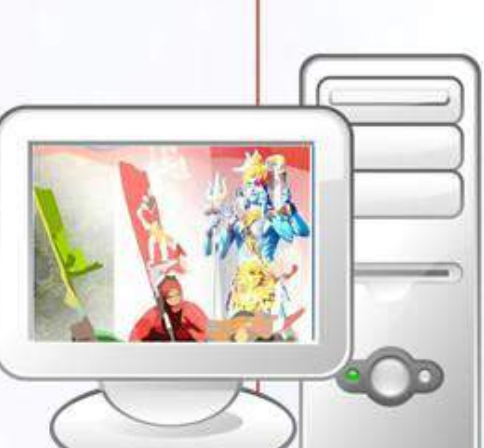

PEMERITAH KABUPATEN JEMBRANA DINAS PERPUSTAKAAN DAN KEARSIPAN 

I. Merak (Kompek Civic Center) Negara-Bali

2018

Hak Cipta © 2018 Lembaga Kearsipan Daerah Kabupaten Jembrana

### **KATA PENGANTAR**

Sebagai salah satu sumber informasi terekam, arsip mempunyai fungsi dan peran yang sangat penting untuk mendukung proses manajemen organisasi baik pemerintah maupun bisnis. Oleh karena itu pengelolaan dokumen merupakan langkah awal yang perlu dibenahi untuk meningkatkan efesiensi kerja.

Di lingkungan pemerintahan, arsip merupakan dokumen penyelenggaraan pemerintahan dan pembangunan yang memiliki arti sangat penting dalam pertanggungjawaban tentang perencanaan dan pelaksanaan pemerintahan serta pembangunan selanjutnya.

Seiring dengan semakin membengkaknya jumlah arsip yang harus ditangani dan perkembangan teknologi informasi saat ini maka sangat diperlukan suatu sistem manajemen kearsipan yang terkomputerisasi atau disebut dengan Sistem Informasi Kearsipan. Secara umum, Sistem Informasi Kearsipan Daerah adalah suatu sistem informasi yang mengelola data yang menyangkut pengumpulan, pengelolaan, penyusutan dan pencarian kembali arsip yang berbasis komputer sehingga mampu mengelola arsip dengan lebih efektif dan efesien dan pada akhirnya dapat memberi masukan informasi secara aktual dan akurat tentang perumusan kebijaksanaan, strategi dan program pembangunan.

Pembuatan Buku Petunjuk Penggunaan Aplikasi Sistem Informasi Kearsipan Daerah ini masih jauh dari sempurna. Kritik dan saran yang membangun sangat kami harapkan demi kesempurnaan buku petunjuk ini di masa mendatang.

Akhir kata, semoga Aplikasi Sistem Informasi Kearsipan dapat bermanfaat bagi Dinas Perpustakaan dan Kearsipan pada khususnya dan Organisasi Perangkat Daerah di Lingkungan Pemerintah Kabupaten Jembrana pada umumnya.

> Negara, 5 September 2018 Kepala Dinas Perpustakaan dan Kearsipan Kabupaten Jembrana,

### Ida Ayu Made Dharma Yanti Putra, SH

Pembina Tingkat I NIP. 19620705 199201 2 001

### DAFTAR ISI

| Halam                                                                     | an |
|---------------------------------------------------------------------------|----|
| JUDUL                                                                     | 1  |
| KATA PENGANTAR                                                            | 2  |
| DAFTAR ISI                                                                | 3  |
| 1.1 Pendahuluan                                                           | 4  |
| 1.2 Aplikasi Sistem Informasi Kearsipan Daerah                            | 4  |
| 1.3 Perangkat Keras dan Perangkat Lunak                                   | 5  |
| a. Perangkat Keras                                                        | 5  |
| b. Perangkat Lunak                                                        | 5  |
| 1.4 Cara Instalasi                                                        | 5  |
| a. Instalasi Xampp                                                        | 5  |
| b. Setting Aplikasi SIKD pada Server/Komputer                             | 7  |
| 1.5 Penggunaan Aplikasi Sistem Informasi Kearsipan Daerah                 | 9  |
| a. Login sistem                                                           | 9  |
| b. Penyetingan Unit Kerja dan Pengguna, Pengaturan Umum, dan Klasifikasi. | 10 |
| c. Login sebagai User                                                     | 17 |
| d. Registrasi Naskah Masuk                                                | 19 |
| e. Cara Membuka Surat yang Terkirim di User (Kepala Dinas)                | 23 |
| f. Registrasi Naskah (Surat) Keluar                                       | 24 |
| g. Membuat Laporan                                                        | 26 |
| 1.6 Program Pencarian Kode Klasifikasi Arsip                              | 26 |
| a. Pengenalan Program                                                     | 26 |
| b. Alamat Pogram                                                          | 27 |
| c. Tampilan Program                                                       | 27 |
| d. Pencarian Klasifikasi Arsip                                            | 28 |
| 1.7 Penutup                                                               | 29 |

### BUKU PETUNJUK PENGGUNAAN Aplikasi Sistem Informasi Kearsipan Daerah& Pencarian Kode Klasifikasi Arsip

### 1.1 Pendahuluan

Arsip sebagai salah satu sumber informasi yang terekam, mempunyai fungsi dan peran yang sangat penting untuk mendukung proses manajemen organisasi baik pemerintah maupun bisnis. Oleh karena itu pengelolaan dokumen merupakan langkah awal yang perlu dibenahi untuk meningkatkan efesiensi kerja. Di lingkungan pemerintahan, arsip merupakan dokumen penyelenggaraan pemerintahan dan pembangunan yang memiliki arti sangat penting dalam pertanggungjawaban tentang perencanaan dan pelaksanaan pemerintahan serta pembangunan selanjutnya.

Seiring dengan semakin membengkaknya jumlah arsip yang harus ditangani dan perkembangan teknologi informasi saat ini maka sangat diperlukan suatu sistem manajemen kearsipan yang terkomputerisasi atau disebut dengan Sistem Informasi Kearsipan Daerah. Secara umum, Sistem Informasi Kearsipan Daerah adalah sistem informasi yang mengelola data yang menyangkut pengumpulan, pengelolaan, pemusnahan, pencetakan laporan dan pencarian kembali arsip yang berbasis komputer sehingga mampu mengelola arsip dengan lebih efektif dan efesien dan pada akhirnya dapat memberi masukan informasi secara aktual dan akurat tentang perumusan kebijakan, strategi dan program pembangunan.

Aplikasi Sistem Kearsipan Daerah merupakan aplikasi yang dibangun untuk memudahkan organisasi perangkat daerah dalam mengelola arsipnya dan memperoleh semua informasi yang berkaitan dengan tugas dan fungsinya. Aplikasi ini dibangun dengan prinsip kemudahan dalam penggunaan (*user friendliness*) namun tetap mempertahankan prinsip-prinsip dan fungsionalitas pengelolaan arsip sesuai dengan aturan yang berlaku.

### 1.2 Aplikasi Sistem Informasi Kearsipan Daerah

Aplikasi Sistem Informasi Kearsipan Daerah merupakan aplikasi berbasis web. Untuk masuk atau login ke aplikasi ini, Pengguna memerlukan aplikasi web browser untuk menjalankannya.

Aplikasi Sistem Informasi Kearsipan Daerah memiliki fungsi-fungsi;

- 1. pengaturan struktur organisasi dan pengguna;
- 2. pengaturan klasifikasi keamanan dan akses;
- 3. pengaturan klasifikasi arsip;
- 4. penetapan Jadwal Retensi Arsip (JRA);
- 5. pengaturan berkas;
- 6. registrasi (pemberkasan) arsip; dan
- 7. penyusutan

### 1.3 Perangkat Keras dan Perangkat Lunak

1. Perangkat Keras

Personal computer, dengan spesifikasi minimum:

- a. Pentium III atau setara;
- b. RAM 256 MB;
- c. Harddisk 1 GB;
- d. Mouse dan keyboard; dan
- e. Alat Pemindai/Scanner (opsional)
- 2. Perangkat Lunak

Perangkat lunak yang dibutuhkan adalah sebagai berikut:

a. Web Browser

MS. Internet Explorer, Netscape, Mozilla Firefox, Google Chrome atau web browser yang lain.

- b. Aplikasi lain
  - 1) Apache Web Server dengan bantuan aplikasi XAMPP
  - 2) Aplikasi perkantoran, seperti; Microsoft Office, WPS, dan aplikasi sejenis yang berhubungan dengan kegiatan surat menyurat.

### 1.4 Cara Instalasi

- 1. Instalasi Xampp
  - a. Jalankan file xampp-win32-1.7.1-installer

🞇 xampp-win32-1.7.1-installer

b. Kemudian akan tampil pilihan bahasa yang akan dipergunakan. Klik **OK** untuk melanjutkan.

| Installer Language        |                                   |
|---------------------------|-----------------------------------|
| Please select a language. |                                   |
| English 👻                 | Pilih Bahasa, lalu Klik <b>OK</b> |
| OK Cancel                 |                                   |

c. Selanjutnya akan muncul gambar dibawah ini. Create a XAMPP desktop icon, Create an Apache Friend XAMPP folder in the start menu dan Install Apache as service harus di Checklist. Kemudian Klik Install.

| XAMPP 1.7.1 win32 (Basic Package)                                                                                    |        |   |                                         |
|----------------------------------------------------------------------------------------------------|--------|---|-----------------------------------------|
| XAMPP Options<br>Install options on NT/2000/XP Professional systems.                                                 | ß      |   |                                         |
| XAMPP DESKTOP                                                                                                    |        | _ |                                         |
| Create a XAMPP desktop icon XAMPP START MENU Create an Apache Friends XAMPP folder in the start menu SERVICE SECTION |        |   | Pastikan keempat item ini<br>tercentang |
| Install Apache as service     Install MySQL as service     Install MySQL as service                                  |        |   |                                         |
| See also the XAMPP for Windows FAQ Page                                                                              |        | > | Kemudian pilih <b>install</b>           |
| Nullsoft Install System v2.35 < Back Install                                                                         | Cancel | L |                                         |

d. Jika urutan diatas benar, maka proses instalasi akan berjalan seperti aambar dibawah ini.

| nstalling                                                                                                    | baing installed                                                                                                    | R                                      |
|----------------------------------------------------------------------------------------------------|----------------------------------------------------------------------------------------------------|----------------------------------------|
| Please wait while XAMPP 1.7,115                                                                                           | being installed.                                                                                                    |                                        |
| Extract: clamwallsetup.exe                                                                                                |                                                                                                    |                                        |
|                                                                                                    |                                                                                                    |                                        |
| Extract: stdsub_4.mer                                                                                                    |                                                                                                    |                                        |
| Extract: stdsubw1.mer                                                                                                    |                                                                                                    |                                        |
| Extract: stdsubw2.mer                                                                                                    |                                                                                                    |                                        |
| Extract: stdsubw3.mer                                                                                                    |                                                                                                    |                                        |
| Extract: stdsubw4.mer                                                                                                    |                                                                                                    |                                        |
| Extract: ter32.dll                                                                                                    |                                                                                                    |                                        |
| Extract: transfit.mer                                                                                                    |                                                                                                    |                                        |
| Extract: vsummary.mer                                                                                                    |                                                                                                    |                                        |
| Output folder: c:\xampp\Mercu                                                                                             | ryMail\DAEMONS                                                                                                    |                                        |
| Extract: damwallsetup.exe                                                                                                 |                                                                                                    | -                                      |
|                                                                                                    | < Back Ne                                                                                                    | ext > Cancel                           |
|                                                                                                    |                                                                                                    |                                        |
| \xampp\php\php\exe                                                                                                    | - here                                                                                                    | - 0                                    |
| ApacheFriends XANPP setup                                                                                                 | unal Version 1.7                                                                                                    |                                        |
| Copyright (c) 2002-2009 Ap                                                                                                | achefriends                                                                                                    | #                                      |
| Authors: Kay Vogelgesang <                                                                                                | kvoPapachefriends.org><br><vebnaster@viedmann-online.de<br>###################################</vebnaster@viedmann-online.de<br> | >> ################################### |
|                                                                                                    |                                                                                                    |                                        |
| Carsten Wiedmann<br>MHHHHHHHHHHHHHHHHHHHHHHHH<br>Anfigure XAMPP with awk for<br>lease wait                                | 'Windows_NI'                                                                                                    |                                        |
| Carsten Visconann<br>Infigure for server 1.7.1<br>Infigure KAMPP with awk for<br>Leare wait<br>Wable AcceptEx Wintocks v2 | 'Windows_NI'<br>support for NI systems                                                                                           |                                        |
| Largeten Wissund<br>Infigure for server 1.7.1<br>Infigure XAMPP with awk for<br>Lease wait<br>Nable AcceptEx Winsocks vZ  | • 'Windows_NT'<br>support for NT systems                                                                                         |                                        |

e. Apabila proses instalasi sukses dilaksanakan, maka akan tampil gambar dibawah ini. Kemudian klik **Finish**.

| CE XAMPP 1.7.1 win32 (Basic F | Package)                                   |          |                                                  |
|-------------------------------|--------------------------------------------|----------|--------------------------------------------------|
|                               | Completing the XAMPP 1.7.1 Setup<br>Wizard |          |                                                  |
|                               | Click Finish to close this wizard.         |          |                                                  |
| S                             |                                            | <b> </b> | Klik Finish untuk mengakhiri proses<br>instalasi |
|                               | < Back Finish Cancel                       |          |                                                  |

f. Setelah itu anda diminta untuk memberikan ijin akses kepada XAMPP agar dapat dieksekusi oleh server. Kemudian klik **Allow Access**.

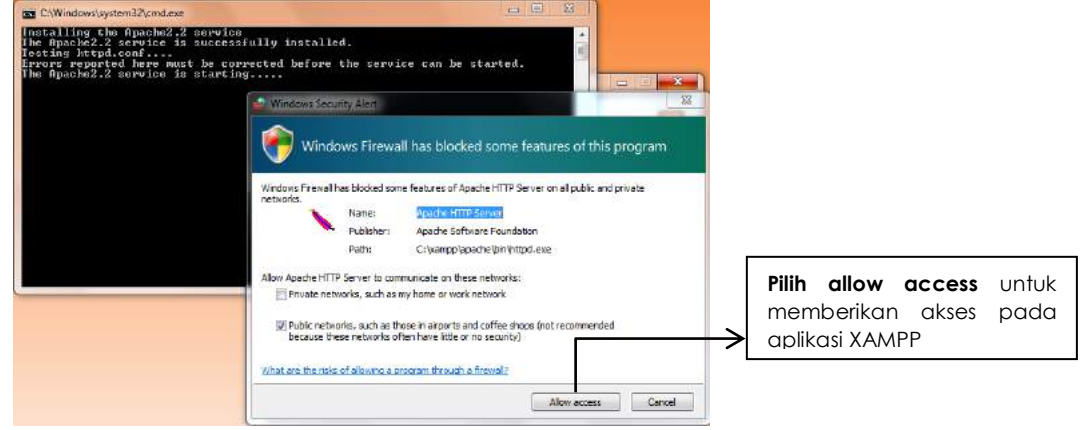

g. Kemudian muncul informasi service selesai diinstall. Kemudian klik **OK** 

| Service installation finished! Hint: Use also the XAMPP Control Panel to manage services. | Pilih <b>OK</b> |
|-------------------------------------------------------------------------------------------|-----------------|
| ОК                                                                                        |                 |

h. Proses Instalasi selesai. Kemudian muncul pertanyaan Apakah XAMPP akan di jalankan sekarang. Anda jawab Yes.
 XAMPP 1.7.1 win32 (Basic Package)

| Connect dational The installation was an | and I Shot the VAMPD Control David    |           |
|------------------------------------------|---------------------------------------|-----------|
| now?                                     | ession start the XAMPP Control Parter | Pilih Yes |
|                                          | Yes No                                |           |

i. Kemudian akan muncul Control Panel XAMPP. Pastikan Service **Apache** dan **Mysql** sudah dalam keadaan **Running**.

| XAMPP Control Pa                                                                                                    | inel Applicatio                                  | n                                                       |                                                              | N                                            | 3    |                    |
|----------------------------------------------------------------------------------------------------|--------------------------------------------------|---------------------------------------------------------|--------------------------------------------------------------|----------------------------------------------|------|--------------------|
| ХАМ                                                                                                    | PP Control Pa                                    | inel                                                    | Service                                                      | SCM                                          |      | Service Apache dan |
| Modules<br>V Svc Apache<br>V Svc MySql<br>Svc FileZilla<br>Svc Mercury<br>XAMPP Control Pai<br>Windows 6.1 Built<br>Oursent Directory | Running<br>Running<br>nel Version<br>d 7601 Plat | Stop<br>Stop<br>Start<br>Start<br>2.5 (9.)<br>form 2 Se | Admin<br>Admin<br>Admin<br>Admin<br>May, 2007)<br>rvice Pack | Status<br>Refresh<br>Explore<br>Help<br>Exit |      | <br>Mysqi berjalan |
| Install Director<br>Status Check OK                                                                                                   | y: c:\xampp<br>III                               |                                                         |                                                              | •                                            | • 33 |                    |

- j. Pilih EXIT. Web Server sudah dapat dipergunakan.
- 2. Setting Aplikasi SIKD pada Server/Komputer
  - a. Copy folder SIKD

Copy folder sikd ke dalam lokasi penyimpanan C:\xamp\htdocs

| Organize 🔹 🔚 Open 🛛 Include in | library • Share with • | <ul> <li>Burn New f</li> </ul>                                       | older                                                  | 3= • 🔟             | 0     |                 |                           |
|--------------------------------|------------------------|----------------------------------------------------------------------|--------------------------------------------------------|--------------------|-------|-----------------|---------------------------|
| Documents                      | * Name                 |                                                                      | Date modified                                          | Туре               | Si. * |                 |                           |
| Music<br>Pictures              | forbidden              |                                                                      | 10-Jan-09 12:05 AM                                     | File folder        |       | $ \rightarrow $ | Lokasi folder <b>sikd</b> |
| H Videos                       | sikd                   |                                                                      | 10-Jan-09 2:21 AM                                      | File folder        |       |                 | vana telah dicopy ke      |
| Computer                       | apache_pb.gif          | Size: 22.5 MB<br>Folders: .git, FilesUplo<br>Files: conf.php, favior | aded, images, include, in<br>inico, frame.php, handle. | stall, Mod,<br>php |       |                 | c:/xampp/htdocs           |
| Removable Disk (Di)            | 🗾 apache_pb2.gif       | ŝ.                                                                   | 21-Dec-07 9:00 AM                                      | GIF File           |       |                 |                           |
| Activitie of a (1)             | apache_pb2.png         |                                                                      | 21-Dec-07 9:00 AM                                      | PNG image          |       |                 |                           |
| Network                        | apache_pb2_ani.j       | pif                                                                  | 21-Dec-07 9:00 AM                                      | GIF File           |       |                 |                           |
|                                | 🔀 favicon.ico          |                                                                      | 07-Feb-09 6:47 PM                                      | Icon               |       |                 |                           |
|                                | index.html             |                                                                      | 21-Dec-07 9:01 AM                                      | Firefox HTML Doc., | 8 J.  |                 |                           |
|                                | 🔄 index.php            |                                                                      | 20-Jan-09-2:49 PM                                      | PHP File           |       |                 |                           |
| -                              | nhninfo.phn            | -                                                                    | 10-lan-0917/18 AM                                      | PHP File           | 7     |                 |                           |

b. Pada Web Browser, ketikan alamat http://localhost/sikd pada URL Address kemudian Enter.

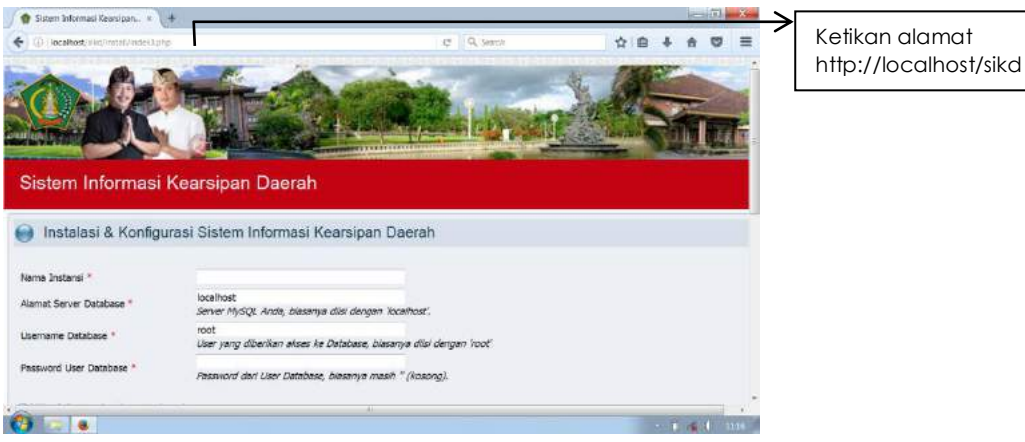

Muncul jendela konfigurasi Sistem Kearsipan Daerah. Lengkapi data di bawah ini:

- a. kolom Nama Instansi sesuai dengan instansi Anda,
- b. Alamat Server Database: localhost,
- c. Username Database: root,
- d. Password biarkan kosong,
- e. centang Instalasi Baru, dan
- f. klik Mulai Proses Konfigurasi Aplikasi.

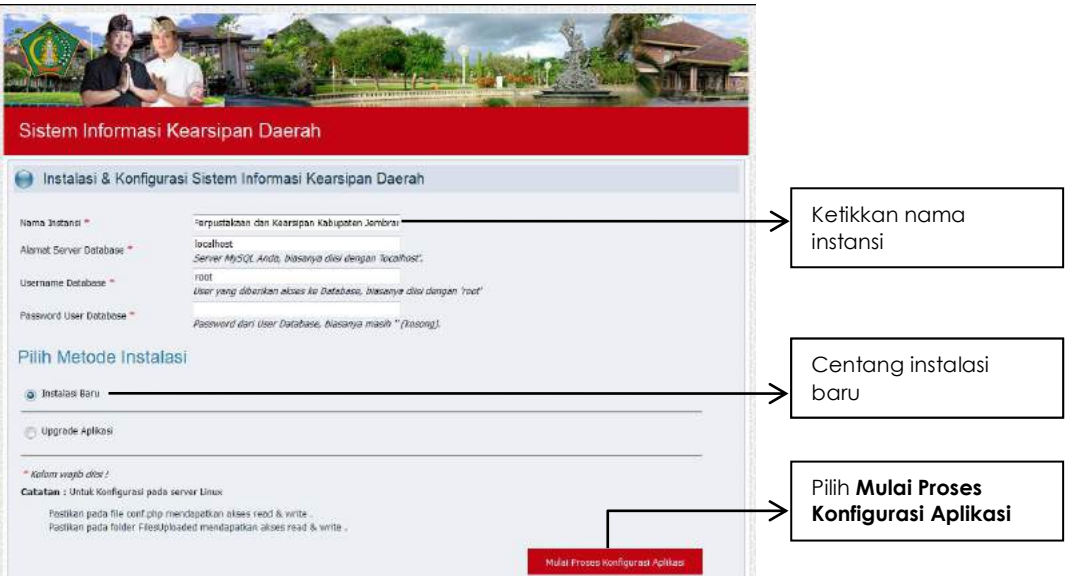

### 1.5 Penggunaan Aplikasi Sistem Informasi Kearsipan Daerah

Setelah melakukan konfigurasi Aplikasi Sistem Informasi Kearsipan Daerah, Pengguna akan menuju halaman awal aplikasi.

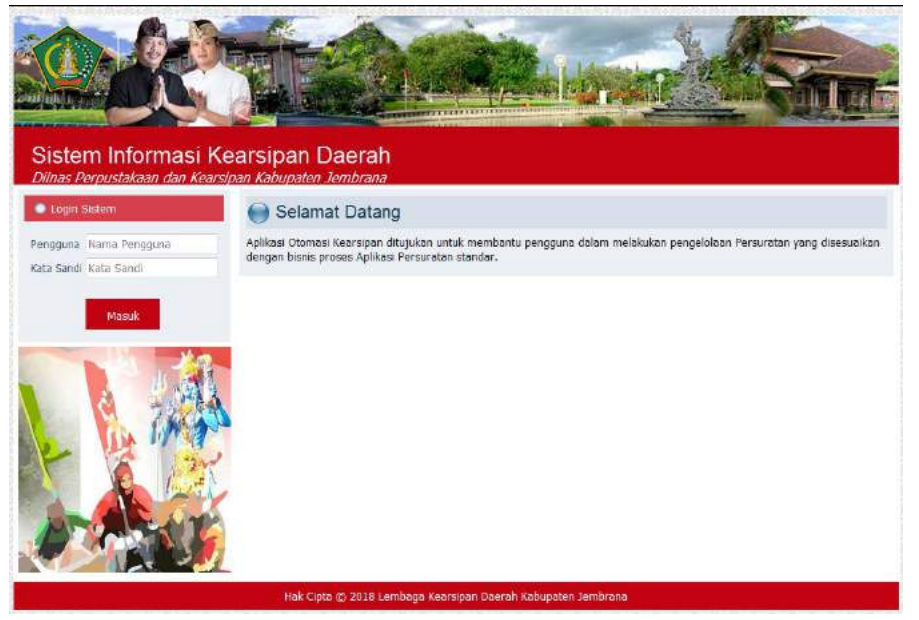

### a. Login sistem

Untuk dapat menggunakan aplikasi, pengguna harus login terlebih dahulu sebagai administrator. Pada login sistem, ketikan **Admin** pada kolom pengguna dan **123** pada kolom kata sandi. Kemudian klik tombol **Masuk** 

| Login Sistem                                    |                                      |
|-------------------------------------------------|--------------------------------------|
| Pengguna Nama Pengguna<br>Kata Sandi Kata Sandi | Pengguna : Admin<br>Kata sandi : 123 |
| Masuk <                                         | Pilih tombol <b>masuk</b>            |

Setelah Anda berhasil masuk sebagai administrator, akan muncul tampilan di bawah ini:

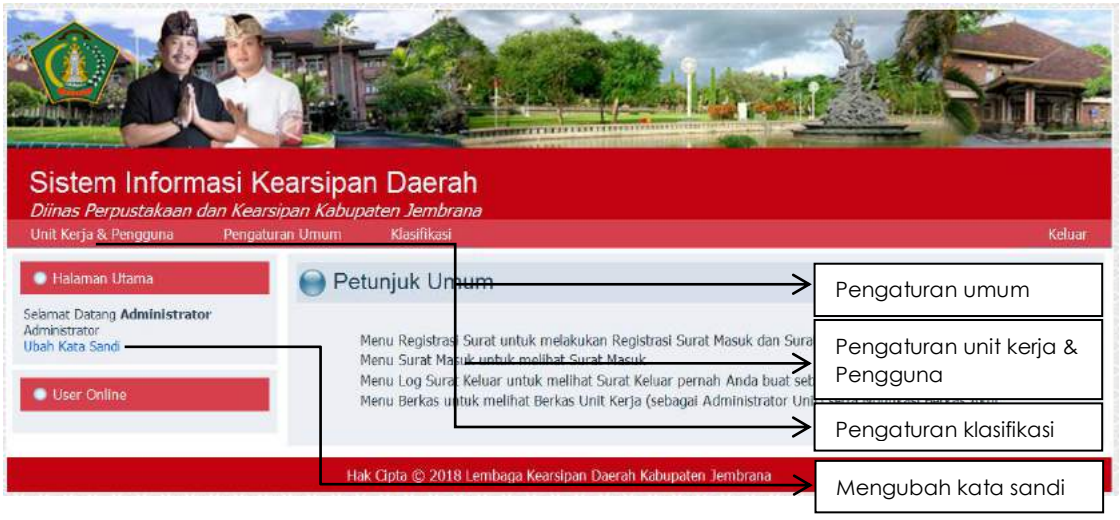

Pada halaman administrator, akan muncul tab **Unit Kerja dan Pengguna**, **Pengaturan Umum**, dan **Klasifikasi**.

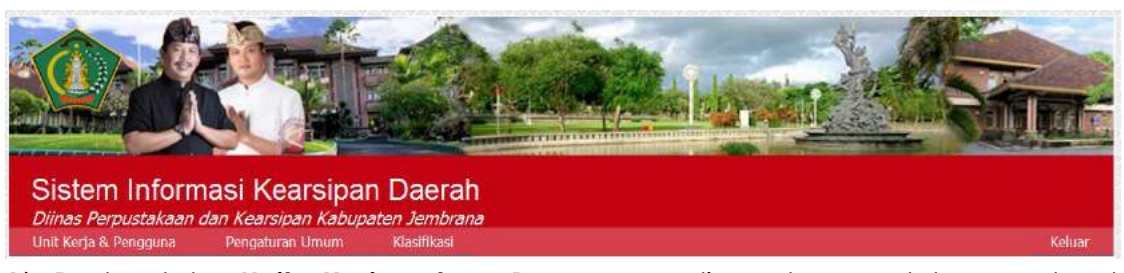

- Pada tab Unit Kerja dan Pengguna digunakan untuk membuat pengelompokkan utama pada organisasi Anda;
- 2) Pada tab **Pengaturan Umum** digunakan sebagai data master setting untuk pemberkasan, surat masuk dan surat keluar;
- Pada tab Klasifikasi, digunakan untuk pengelompokkan jenis berkas. Klasifikasi ini sebagai pengaturan arsip yang nantinya digunakan untuk tempat penampungan naskah dari pengguna di masing-masing unit kerja.
- 4) Tombol keluar, untuk keluar sebagai administrator aplikasi.
- b. Penyetingan Unit Kerja dan Pengguna, Pengaturan Umum, dan Klasifikasi
  - 1) Pengaturan Umum

Setelah login sebagai Administrator, klik tab **Pengaturan Umum**. Pada Pengaturan Umum, Administrator dapat melakukan pengaturanpengaturan sesuai dengan kebutuhan di Instansi bertugas. Untuk Pemerintah Kabupaten Jembrana, mengacu kepada Peraturan Bupati Jembrana Nomor 43 Tahun 2011 tentang Tata Naskah Dinas di Lingkungan Pemerintah Kabupaten Jembrana. Pengaturan umum pada aplikasi meliputi pengaturan: bahasa, jenis naskah, media arsip, sifat naskah, tingkat perkembangan, tingkat urgensi, jenis extensi file, teks tombol, satuan unit, group jabatan, isi disposisi, halaman depan, dan data instansi. Berikut tampilan setiap item pengaturan:

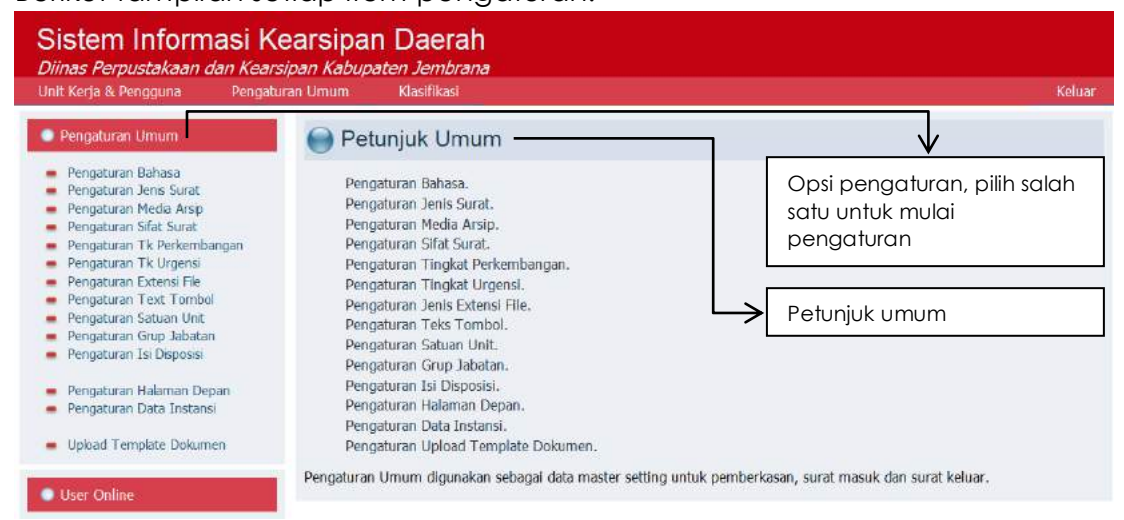

### a) Pengaturan Bahasa

Administrator dapat menyesuaikan bahasa yang digunakan pada pengaturan ini. Disediakan tombol **tambah** untuk menambah item dan tombol **hapus** untuk menghapus item yang tercentang. Tombol untuk mengedit item.

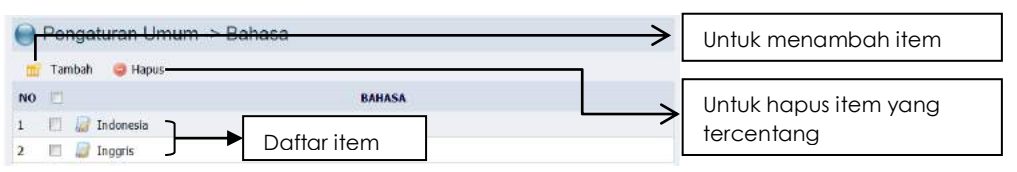

b) Pengaturan jenis surat

Pengaturan jenis surat adalah sebagai berikut:

- a. **Surat edaran** adalah naskah yang berisi pemberitahuan, penjelasan, dan/atau petunjuk cara melaksanakan hal tertentu yang dianggap penting dan mendesak.
- b. **Surat biasa** adalah naskah dinas yang berisi pemberitahuan, pertanyaan, permintaan jawaban atau saran, dan sebagainya.
- c. **Surat keterangan** adalah naskah dinas yang berisi pernyataan tertulis dari pejabat sebagai tanda bukti untuk menerangkan atau menjelaskan kebenaran suatu hal.
- d. **Surat perintah** adalah naskah dinas dari atasan yang ditujukan kepada bawahan yang berisi perintah untuk melaksanakan pekerjaan tertentu.
- e. **Surat perintah tugas** adalah naskah dinas dari atasan yang ditujukan kepada bawahan yang berisi perintah untuk melaksanakan pekerjaan sesuai dengan tugas dan fungsinya.
- f. **Surat perintah perjalanan dinas** adalah naskah dinas dari pejabat yang berwenang kepada bawahannya atau pejabat tertentu yang melaksanakan perjalanan dinas.
- g. **Surat kuasa** adalah naskah dinas dari pejabat yang berwenang kepada bawahan berisi pemberian wewenang dengan atas namanya untuk melakukan suatu tindakan tertentu dalam rangka kedinasan.
- h. **Surat undangan** adalah naskah dinas dari pejabat yang berwenang berisi undangan kepada pejabat/pegawai yang tersebut pada alamat tujuan untuk menghadiri suatu acara kedinasan.
- i. **Surat keterangan** melaksanakan tugas adalah naskah dinas dari pejabat yang berwenang berisi pernyataan bahwa seorang pegawai telah menjalankan tugas.
- j. **Surat penggilan** adalah naskah dinas dari pejabat yang berwenang berisi panggilan kepada seseorang pegawai untuk menghadap.

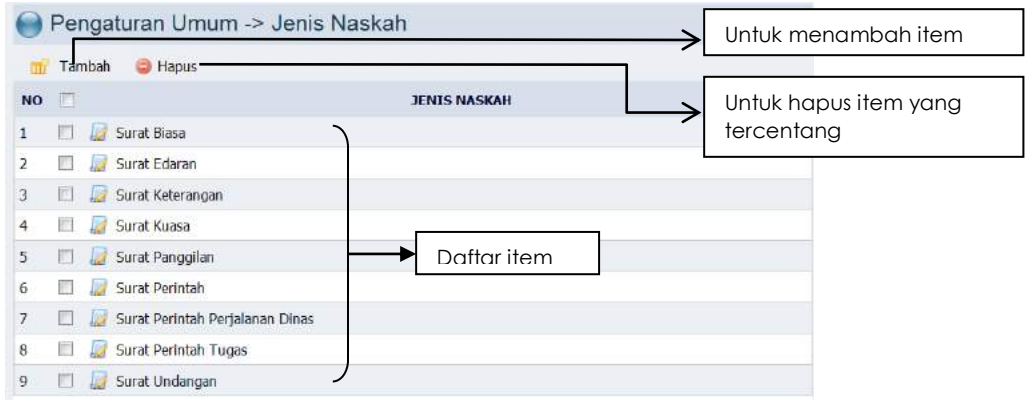

c) Pengaturan Media Arsip

Dalam pengaturan media arsip, disajikan dua jenis media arsip, yakni elektronik dan kertas. Elektronik, jika arsip berformat elektronik/digital dan kertas, jika arsip berupa kertas.

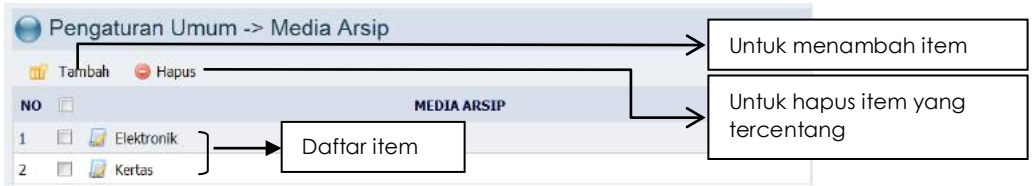

d) Pengaturan Sifat Surat

Pengaturan sifat surat adalah sebagai berikut:

- a. Surat Sangat Rahasia disingkat SR merupakan surat yang materi dan sifatnya memiliki tingkat keamanan yang sangat tinggi, erat hubungannya dengan rahasia negara, keamanan, dan keselamatan negara.
- b. **Surat Rahasia disingkat R** merupakan surat yang materi dan sifatnya memiliki tingkat keamanan tinggi yang berdampak kepada kerugian negara, disintegrasi bangsa.
- c. **Surat Penting disingkat P** merupakan surat yang tingkat keamanan isi surat perlu mendapat perhatian penerima surat.
- d. **Surat Konfidensial disingkat K** merupakan surat yang materi yang sifatnya memiliki tingkat keamanan sedang yang berdampak pada terhambatnya jalannya pemerintahan dan pembangunan.
- e. **Surat Biasa disingkat B** merupakan surat yang materi dan sifatnya biasa namun tidak dapat disampaikan kepada yang tidak berhak.

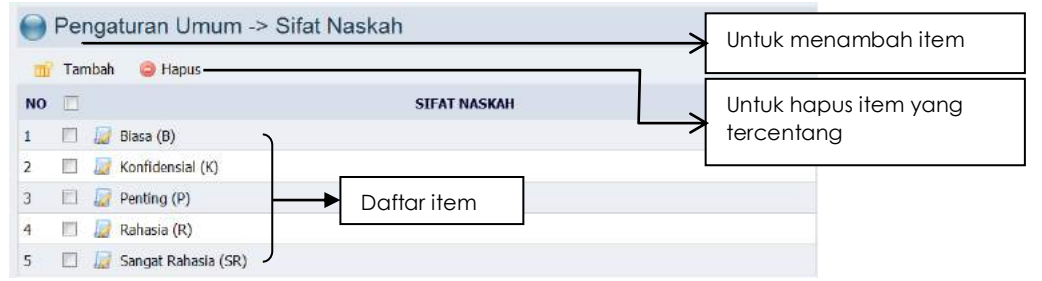

e) Pengaturan Tingkat Perkembangan

Berdasarkan tingkat perkembangannya, arsip dibagi menjadi asli (autentik) dan kopi (salinan sesuai dengan aslinya)

| 0  | Pengaturan Umu     | m -> Tingkat Perkembangan | →[ | Untuk menambah item   |
|----|--------------------|---------------------------|----|-----------------------|
| NO | Famban Grapus —    | TINGKAT PERKEMBANGAN      | →  | Untuk hapus item yang |
| 1  | 🖾 😼 Asli           | Daftaritem                | -  | tercentang            |
| 2  | 📃 \overline Kopi 🚽 | Dullul lielli             | -  |                       |

f) Pengaturan Tingkat Urgensi

Pengaturan tingkat urgensi terdiri dari:

- a. amat segera,
- b. segera,
- c. penting, dan
- d. biasa.

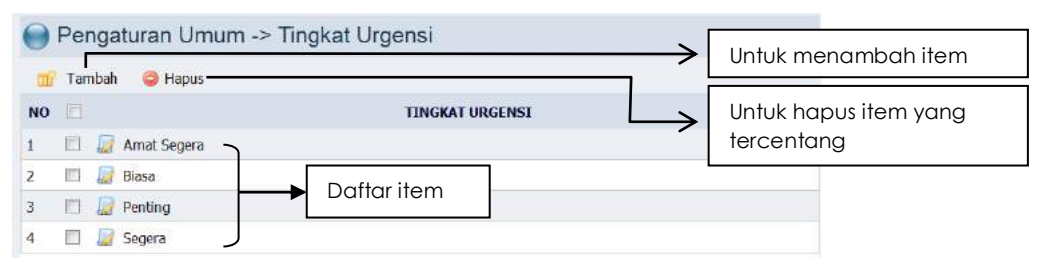

g) Pengaturan Extensi File

Pengaturan extensi file berhubungan dengan format file yang akan disertakan (upload) pada aplikasi ini.

- a. Untuk file pengolah kata biasanya berextensi .doc atau .docx
- b. Untuk file pengolah angka biasanya berextensi .xls atau .xlsx
- c. Untuk file presentasi biasanya berextensi .ppt atau .pptx
- d. Untuk file gambar biasanya berextensi .jpg atau .jpeg
- e. Untuk file surat elektronik biasanya berextensi .pdf

| 0  | Pengaturan Umum -> Jenis Exte | Untuk menambah item |                       |
|----|-------------------------------|---------------------|-----------------------|
| m  | 7 Tambah 🤤 Hapus —            |                     |                       |
| NO |                               | JENIS EXTENSI FILE  | Untuk hapus item yang |
| 1  | 🖂 😡 .doc                      | -                   | tercentang            |
| 2  | 🔲 😺 .docx                     |                     |                       |
| 3  | 🔲 📓 .jpeg                     |                     |                       |
| 4  | 🔲 💭 .jpg                      |                     |                       |
| 5  | 🔲 🕼 .pdf 🗾 🔶 Daftar it        | em                  |                       |
| 6  | 🔲 羄 .ppt                      |                     |                       |
| 7  | 🗇 🚂 .pptx                     |                     |                       |
| 8  | 🔟 🚂 .txt                      |                     |                       |
| 9  | 🔲 🌅 .xls                      |                     |                       |
| 10 | 🔲 🔝 xlsx 🗸                    |                     |                       |

h) Pengaturan Text Tombol

Pengaturan text tombol dimaksudkan untuk mengatur kata-kata setiap tombol dalam aplikasi.

| 0  | Pe | ngaturan Umum -> Setting Text Tombol   |                    | Klik item untuk |
|----|----|----------------------------------------|--------------------|-----------------|
| NO |    | KETERANGAN                             | TEXT               | mulai melakukan |
| 1  |    | Tombol untuk Nota Dinas                | Nota Dinas         | pengaturan      |
| 2  |    | Tombol untuk Meneruskan (Forward)      | Teruskan           |                 |
| 3  |    | Tombol untuk Disposisi                 | Disposisi          |                 |
| 4  | 10 | Tombol untuk Memberi Nota Dinas Usulan | Nota Dinas         |                 |
| 5  |    | Tombol untuk Ubah Metadata             | Ubah Metadata      |                 |
| 6  | -  | Tombol untuk Surat Final               | Upload Surat Final |                 |
| 7  |    | Tombol untuk Kembali                   | Kembali            |                 |
| 8  |    | Tombol untuk Menutup Berkas            | Tutup Berkas       |                 |

### i) Pengaturan Satuan Unit

Dalam pengaturan satuan unit, terdiri dari berkas dan halaman. Berkas dimaksudkan jika arsip terdiri dari beberapa dokumen sedangkan halaman jika arsip terdiri satuan atau beberapa lembaran.

| 0      | Pengaturan Umum -> S | Satuan Unit | →[            | Untuk menambah item   |
|--------|----------------------|-------------|---------------|-----------------------|
| NO     |                      | SATUAN UNIT | $\rightarrow$ | Untuk hapus item yang |
| 1<br>2 | E Berkas             | Daftar item |               | tercentang            |

j) Pengaturan Grup Jabatan

Dalam pengaturan grup jabatan berisi jabatan-jabatan dalam suatu Instansi. Item-item pada group jabatan berpengaruh pada saat input data unit kerja dan pengaturan pengguna.

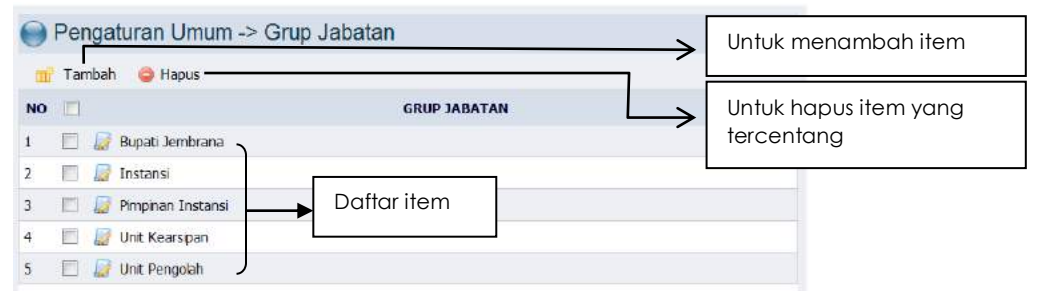

### k) Pengaturan Isi Disposisi

Pada pengaturan isi disposisi, berisi arahan disposisi yang akan ditulis oleh pimpinan instansi.

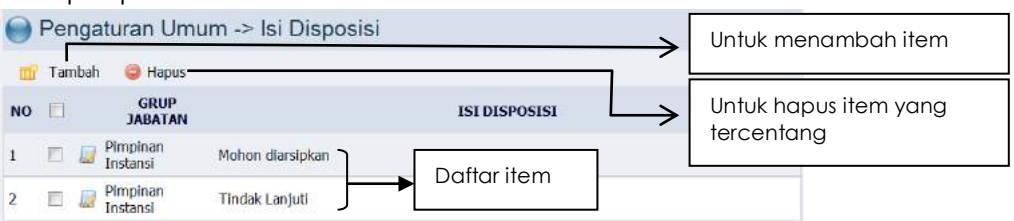

### I) Pengaturan Halaman Depan

Pengaturan halaman depan memuat deskripsi dari aplikasi. Bisa juga diisi Visi Misi dari suatu Instansi. Setelah mengisi deskripsi, klik **simpan perubahan**.

| Login Sistem                          | Tombol untuk menyimpan perubahan data                                                                                                    |
|---------------------------------------|----------------------------------------------------------------------------------------------------|
|                                       | Selamat Datang                                                                                                    |
| Nama<br>engguna<br>ata Sandi<br>Masuk | ↓       B       ✓       ↓       ↓       ↓       ↓       ↓       ↓       ↓       ↓       ↓       ↓       ↓       ↓       ↓       ↓       ↓       ↓       ↓       ↓       ↓       ↓       ↓       ↓       ↓       ↓       ↓       ↓       ↓       ↓       ↓       ↓       ↓       ↓       ↓       ↓       ↓       ↓       ↓       ↓       ↓       ↓       ↓       ↓       ↓       ↓       ↓       ↓       ↓       ↓       ↓       ↓       ↓       ↓       ↓       ↓       ↓       ↓       ↓       ↓       ↓       ↓       ↓       ↓       ↓       ↓       ↓       ↓       ↓       ↓       ↓       ↓       ↓       ↓       ↓       ↓       ↓       ↓       ↓       ↓       ↓       ↓       ↓       ↓       ↓       ↓       ↓       ↓       ↓       ↓       ↓       ↓       ↓       ↓       ↓       ↓       ↓       ↓       ↓       ↓       ↓       ↓       ↓       ↓       ↓       ↓       ↓       ↓       ↓       ↓       ↓       ↓       ↓       ↓       ↓       ↓       ↓       ↓ |
|                                       |                                                                                                    |
|                                       | Kemajuan teknologi dirasakan sudah menjadi kebutuhan dan harus dapat dimanfaatkan untuk<br>mendorong aparatur pemerintah melakukan upaya peningkatan kinerja birokrasi serta perbaikan<br>pelayanan menuju terwujudnya kepemerintahan yang baik (good goveranare). Turnturan akag<br>modernisasi pemerintahan yang sesuai dengan kemajuan teknologi guna mempercepat dah<br>mempermudah penyelesaian informasi kedinasan dalam pelaksanaan fungsi dan tugas pemerintah dan<br>pengelolaan informasi berdasarkan sistem manual ke sistem komputerisasi/elektronik dalam<br>pelaksanaan fungsi dan tugas kelembagaan.                                                                                                    |

m) Pengaturan Instansi

Pada pengaturan instansi berisi data tentang Instansi, yang meliputi: kode instansi, nama, nama resmi lainnya, tipe, tanggal keberadaan, fungsi, jabatan, kegiatan, dan sumber kewenangan instansi. Cara menambahkan instansi adalah klik tombol **tambah**, kemudian lengkapi form yang disajikan. Setelah selesai mengisi data tekan tombol **simpan**.

| Pengaturan Umur | m -> Setting Instansi | >   | Untuk menambah item                 |
|-----------------|-----------------------|-----|-------------------------------------|
| NO #            | NAMA INSTANSI         | STA | Untuk hapus item yang<br>tercentang |

| Kode Instansi *                             | 000                                                                                                    |
|---------------------------------------------|----------------------------------------------------------------------------------------------------|
| Nama Instansi *                             | Dinas Perpustakaan dan Kearsipan Kabupaten Jembrana                                                                                                    |
| Nama Resmi Lainnya                          | Lembaga Kearsipan Daerah Kabupaten Jembrana                                                                                                    |
| Tipe Instansi                               | C                                                                                                    |
| Tanggal Keberadaan Instansi*                | 23/12/2016                                                                                                    |
| Fungsi, Jabatan dan Kegiatan *              | <ul> <li>s. perumusan kebijakan assuai dengan lingkup tugaanya;</li> <li>b. pelakana kebijakan assuai dengan lingkup tugaanya;</li> <li>c. pelakana traluasi dan pelaportan assuai dengan lingkup tugaanya;</li> <li>d. pelaksana dininistrasi Dinas sasuai dengan lingkup tugaanya; dan</li> <li>e. pelakana fungsi lain yang dikerikan olah Eupati terkait bidang tugaanya.</li> </ul> |
| Mandat / Sumber Kewenangan*<br>Status Aktif | Bidang Perpustakaan dan Kearspan Kabupaten Jembrana Untuk menyimpan                                                                                                    |
|                                             | Simpan Kembal                                                                                                    |
|                                             | Untuk kembali                                                                                                    |

### 2) Pengaturan Unit Kerja

Untuk merubah pengaturan unit kerja, Administrator meng-klik tab **unit** kerja & pengguna kemudian pilih pengaturan unit kerja.

| Unit Kerja & Pengguna Penga                                                         | ituran Umum Klasifikasi                                                                                                    | Keluar                                                |
|-------------------------------------------------------------------------------------|----------------------------------------------------------------------------------------------------|-------------------------------------------------------|
| engaturan Unit Kerja<br>engaturan Pengguna                                          | 😝 Petunjuk Umum                                                                                                    | Pilih untuk ke halaman                                |
| elamat Datang <b>Administrator</b><br>dministrator<br>bah K <mark>ata Sand</mark> i | Menu Registrasi Surat untuk melakukan Registrasi Surat Masuk dan<br>Menu Surat Masuk untuk melihat Surat Masuk                        | ▶ pengaturan unit kerja                               |
| User Onine                                                                          | Menu Log Surat Keluar untuk melihat Surat Keluar pernah Anda bua<br>Menu Berkas untuk melihat Berkas Unit Kerja (sebagai Administrato | t sebelumnya<br>r Unit) serta Notifikasi Berkas Aktif |

Setelah itu muncul tampilan pengaturan unit kerja seperti di bawah ini:

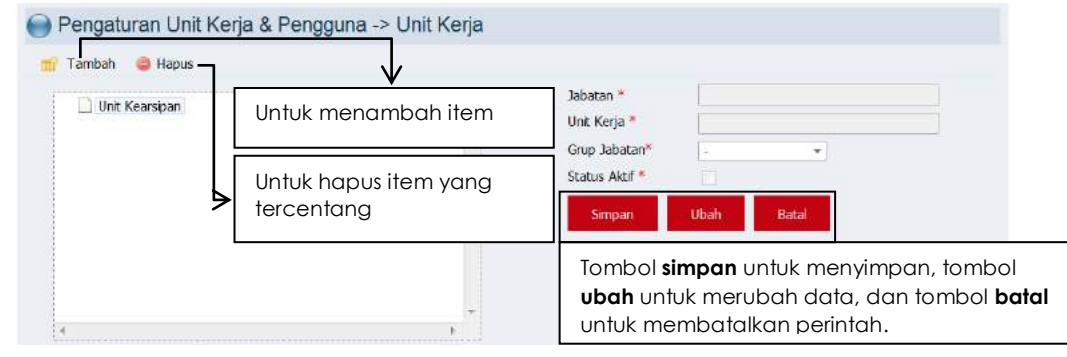

Dalam tahap ini, Administrator menambahkan nama Instansi, Pimpinan Instansi, Unit Kearsipan, dan Unit Pengolah. Jika telah selesai, tampilannya adalah sebagai berikut:

| Pengaturan Unit Kerja & Pengguna -> Unit Kerja       |                |           |             |                     |
|------------------------------------------------------|----------------|-----------|-------------|---------------------|
| Tambah 🛛 🤤 Hapus                                     |                |           |             |                     |
| Dinas Peroustakaan dan Kearsioan Kabupaten Jembran 🔶 | Jabatan *      | Dinas Per | pustakaan d | lan Kearsipan Kabup |
| 🔺 🌛 Kepala Dinas                                     | Unit Kerja 🌥   | Dinas Per | pustakaan d | lan Kearsipan Kabup |
| Bidaon Kebarsinan                                    | Grup Jabatan*  | Instansi  |             |                     |
| Bidang Perpustakaan                                  | Status Aktif * | 171       |             |                     |
| Pemerintah Kabupaten Jembrana Bupati Jembrana        | Simpan         | Ubah      | Batal       |                     |

### 3) Pengaturan Pengguna

Pada pengaturan ini, Administrator membuat user (pengguna) aplikasi ini. user (pengguna) terdiri dari **administrator Pusat**, **Administrator Satuan Organisasi**, **Pejabat Struktural**, **Sekretaris**, dan **Pencatat Surat**. Baiknya user (pengguna) disesuaikan dengan instansi masing-masing. Untuk **login pengguna** dan **kata sandi** tergantung dari Administrator.

| olom unit kerjo                                                                                                   | Pencari                                                                                                    | an Pengguna :                                                                                     | Tipe Pengguna : -                 | i tam                                      | pilkan semua               |
|----------------------------------------------------------------------------------------------------|----------------------------------------------------------------------------------------------------|---------------------------------------------------------------------------------------------------|-----------------------------------|--------------------------------------------|----------------------------|
| Tambeh 🥥 Hapus                                                                                                    | Unit Kerja : Kepala Dinas                                                                                        | $\overline{\mathbf{v}}$                                                                           | •                                 | >                                          | Kolom pencaria             |
|                                                                                                    |                                                                                                    |                                                                                                   | -                                 |                                            |                            |
| NAMA LENG                                                                                                    | KAP UNIT KERJ                                                                                                    | ia jabatan                                                                                        | STATUS                            | USERNA                                     |                            |
| Ida Ayu Made Dharma                                                                                               | KAP UNIT KERJ<br>Yanti Putra, SH Kepala Dinas                                                                    | A JABATAN<br>Kepala Dinas                                                                         | STATUS<br>Akof                    | USERNA<br>kadis                            | User yang sudah            |
| Ida Ayu Made Dharma                                                                                               | KAP UNIT KERJ<br>Yanti Putra, SH Kepala Dinas<br>I Sekretaris Dinas                                              | A JABATAN<br>Kepala Dinas<br>Sekretaris Dinas                                                     | STATUS<br>Aktif<br>Aktif          | USERNA<br>kadis<br>sekdis                  | User yang sudah<br>diinput |
| NAMA LENG           Ida Ayu Made Dharma           Ni Putu Oka Nadiani, Si           Ni Kade Adistiya Priyan       | KAP UNIT KERJ<br>Yanti Putra, SH Kepala Dinas<br>Sekretaris Dinas<br>Jina Sekretaris Dinas                       | A JABATAN<br>Kepola Dinas<br>Sekretaris Dinas<br>Pengadministrasi Umum                            | STATUS<br>Aktif<br>Aktif<br>Aktif | USERNA<br>kadis<br>sekdis<br>adis          | User yang sudah<br>diinput |
| NAHA LENG     Ida Ayu Made Dharma     Ni Putu Oka Nadiani, Si     Ni Kade Adistiya Priyan     Drs. Endeng Suherto | KAP UNIT KERJ<br>Yanti Putra, SH Kepala Dinas<br>I Sekretaris Dinas<br>dina Sekretaris Dinas<br>Bidang Keersipan | A JABATAN<br>Kepala Dinas<br>Sekretaris Dinas<br>Pengadministrasi Umum<br>Kepala Bidang Kearsipan | STATUS<br>Aktif<br>Aktif<br>Aktif | USERNA<br>kadis<br>sekdis<br>adis<br>harto | User yang sudah<br>diinput |

Langkah-langkah dalam menambahkan user (pengguna) adalah sebagai berikut:

a. Pimpinan Instansi (Kepala Dinas)

|                                     | 1934 I.H.                                                               |               |                                                                                                 |
|-------------------------------------|-------------------------------------------------------------------------|---------------|-------------------------------------------------------------------------------------------------|
| Entry Data Pengguna                 |                                                                         | -             |                                                                                                 |
| Unit Kerja 🗝                        | * kolom wajib diisi                                                     | $\rightarrow$ | Pilih salah satu item<br>unit kerja                                                             |
| Tipe Pengguna *                     | Penebat Struktural                                                      |               | Tipe user, terdiri dari:<br>administrator Pusat,<br>Administrator Satuan<br>Organisasi, Pejabat |
| Vama Lengkap *<br>Vama Jabatan *    | Bupati Jemintana<br>Ida Ayu Made Dharma Yanti Putra, SH<br>Kepola Dinas |               | Struktural, Sekretaris,<br>dan Pencatat Surat                                                   |
| ranggal Akhir Aktif<br>Status Aktif | 02/09/2018<br>02/09/2048<br>V                                           |               |                                                                                                 |
| ogin Pengguna *                     | Digunakan Untuk Login Aplikasi<br>kadis                                 | Г             |                                                                                                 |
| ata Sandi *                         |                                                                         |               | Islan login pengguna                                                                            |
| Confirmasi Kata Sandi *             |                                                                         |               | dan kata sandi. Ketik                                                                           |
|                                     | Simpen Tutup                                                            | $\rightarrow$ | kembali kata sandi di<br>kolom konfirmasi kata<br>sandi                                         |

## b. Pejabat Struktural

• Sekretaris Dinas

| Entry Data Pengguna      |                                                                                                    |                               |
|--------------------------|----------------------------------------------------------------------------------------------------|-------------------------------|
| Unit Kerja *             | <ul> <li>Kepala Dinas</li> <li>Kepala Dinas</li> <li>Sekretarnis Dinas</li> <li>Sekretarnis Dinas</li> <li>Bidang Kersipan</li> <li>Bidang Kersipan</li> <li>Bidang Perpustakaan</li> <li>Femerintah Kabupaten Jembrana</li> </ul> | olom wajib dis<br><b>ran:</b> |
| Tipe Pengguna *          | Pejabat Struktural 👻                                                                                                    |                               |
| Jabatan Atasan Langsung* | Kepala Dinas -                                                                                                    |                               |
| Nama Lengkap *           | Ni Putu Oka Nadiani, SH                                                                                                    |                               |
| Nama Jabatan *           | Sekretaris Dinas                                                                                                    |                               |
| Tanggal Mulai Aktif      | 02/09/2018 5                                                                                                    |                               |
| Tanggal Akhir Aktif      | 02/09/2048 5                                                                                                    |                               |
| Status Aktif             |                                                                                                    |                               |
|                          | Digunakan Untuk Login Aplikasi                                                                                                    |                               |
| Login Pengguna *         | sekdis                                                                                                    |                               |
| Kata Sandi *             | •••                                                                                                    |                               |
| Koofirmari Kata Sandi ×  |                                                                                                    |                               |

### • Pejabat Struktural

| Entry Data Pengguna      |                                                                                                    |                        |           |
|--------------------------|----------------------------------------------------------------------------------------------------|------------------------|-----------|
| Unit Kerja *             | Imas Perpustakaan dan Kearsipan Kabupaten Jemi     Kepala Dinas     Sekretaris Dinas     Bidram Kerarspen     Bidram Kabupaten Jembrana     Pemerintah Kabupaten Jembrana | olom v<br>oran: "<br>t | vajib dii |
| Tipe Pengguna *          | Pejabat Struktural 👻                                                                                                    |                        |           |
| Jabatan Atasan Langsung* | Kepala Dinas 👻                                                                                                    |                        |           |
| Nama Lengkap 🍝           | Drs. Endang Suharto                                                                                                    |                        |           |
| Nama Jabatan 🎽           | Kepala Bidang Kearsipan                                                                                                    |                        |           |
| Tanggal Mulai Aktif      | 02/09/2018 5                                                                                                    |                        |           |
| Tanggal Akhir Aktif      | 02/09/2048 5                                                                                                    |                        |           |
| Status Aktif             |                                                                                                    |                        |           |
|                          | Digunakan Untuk Login Aplikasi                                                                                                    |                        |           |
| Login Pengguna "         | harto                                                                                                    |                        |           |
| Kata Sandi *             | •••                                                                                                    |                        |           |
| Konfirmasi Kata Sandi *  |                                                                                                    |                        |           |

### c. Pencatat Surat

| Entry Data Pengguna                                                                                                    |                                                                                                    |       |
|----------------------------------------------------------------------------------------------------|----------------------------------------------------------------------------------------------------|-------|
| Unit Kerjø *                                                                                                    | Kolor     Kopat Dinas Perpustakaan dan Kearsipan Kabupaten Jembran     Kapata Dinas     Sekreanis Dinas     Bidang Keraripan     Bidang Keraripan     Bidang Kerapatan     Pemerintah Kabupaten Jembrana | i A   |
| Tipe Pengguna *<br>Jabatan Atasan Langsung*<br>Nama Langkap *<br>Nama Jabatan *<br>Tanggel Mulai Aktif<br>Tanggel Akhir Aktif<br>Status Aktif | Pencatat Surat  Sekretaris Dinas   Ki Kada Adistiya Priyandina Pengadiministrasi Umum 02/09/2018 0 2/09/2048 0                                                                                           |       |
| Login Pengguna *<br>Kata Sandi *<br>Konfirmasi Kata Sandi *                                                                                   | adis<br><br>Simpan                                                                                                    | Tutup |

c. Login sebagai user

Setelah Administrator menentukan **Login Pengguna** dan **kata sandi**, selanjutnya user mencoba untuk login menggunakan login pengguna dan kata sandi yang telah dibuat tadi.

### Misalnya:

| Us | er | (Pengo | administrasi Umum) |  |
|----|----|--------|--------------------|--|
|    |    |        |                    |  |

Login User : adis

Kata sandi : 123

Jika sukses, tampilannya seperti di bawah ini:

| Halaman Utama                                                                             | 😝 Petunjuk Umum                                                                                                    |
|-------------------------------------------------------------------------------------------|----------------------------------------------------------------------------------------------------|
| Selamat Datang Ni Kade Adistiya<br>Priyandina<br>Pengadministrasi Umum<br>Ubah Kata Sandi | Menu Registrosi Surat untuk melakukan Registrasi Surat Masuk dan Surat Keluar<br>Menu Surat Masuk untuk melihat Surat Masuk                                                             |
| User Online                                                                               | Menu Log Surat Keluar untuk mellinat Surat keluar pernan Anda buat sebelumnya<br>Menu Berkas untuk melihat Berkas Unit Kerja (sebagai Administrator Unit) serta Nobilikasi Berkas Akiif |

Cobakan juga untuk User (Pengguna) yang lain.

### 4) Pengaturan Klasifikasi Surat

Setelah melakukan pengaturan umum, selanjutnya Administrator melakukan pengaturan klasifikasi arsip. Dalam pengaturan Klasifikasi arsip, administrator juga menentukan retensi arsip setiap kode klasifikasi. Klasifikasi arsip yang digunakan, mengacu pada Peraturan Gubenur Bali Nomor 13 Tahun 2014 tentang Tata Kearsipan Pemerintah Provinsi Bali. Untuk mengatur klasifikasi arsip, klik tab **klasifikasi**, pilih **Pengaturan** 

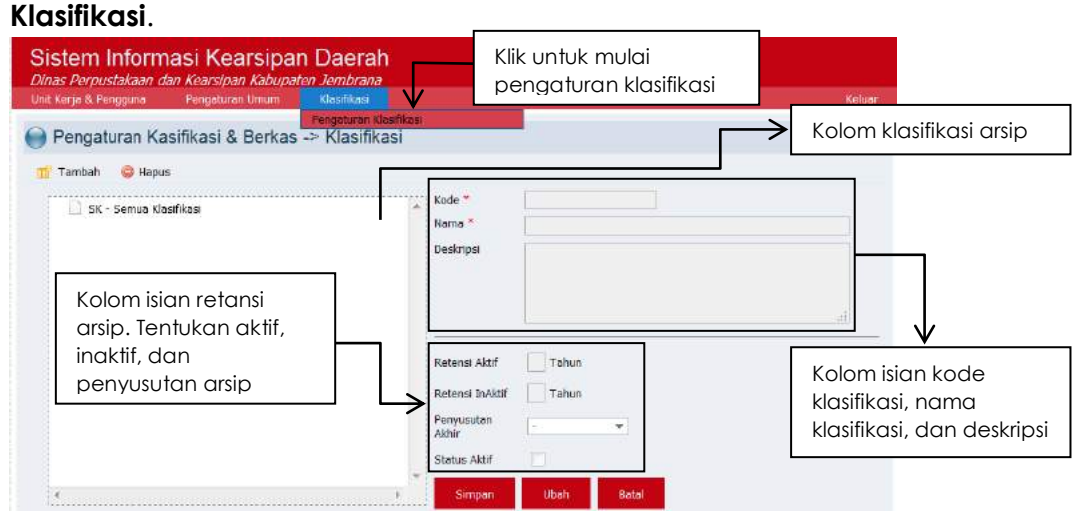

Pilih **tambah** untuk menambahkan kode klasifikasi, **hapus** untuk menghapus klasifikasi, **ubah** untuk mengubah klasifikasi.

a) Cara menginput klasifikasi arsip perincian dasar

Kode urusan terdiri dari 000 (umum), 100 (Pemerintahan), 200 (Politik), 300 (Keamanan dan Ketertiban), 400 (Kesejahteraan), 500 (Perekonomian), 600 (Pekerjaan Umum dan Ketenagaan), 700 (Pengawasan), 800 (Kepegawaian), dan 900 (Keuangan).

Langkah pertama, sorot **SK-Semua Klasifikasi** kemudian pilih **tambah**, kemudian masukkan kode klasifikasi secara berurutan dan tentukan jadwal retensi arsipnya. Setelah selesai pilih **simpan**. Untuk merubah, pilih tombol **ubah**.

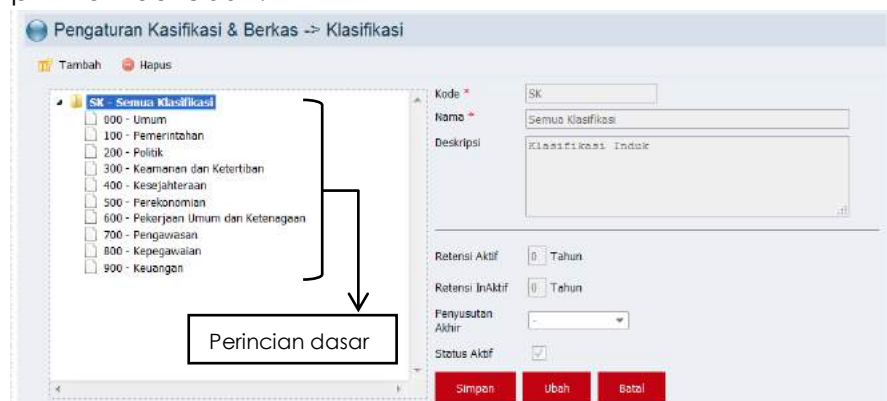

b) Cara input klasifikasi arsip perincian kedua Setelah menginput kode klasifikasi perincian dasar, selanjutnya menginput klasifikasi arsip perincian kedua. Langkah-langkahnya adalah sorot perincian dasar, kemudian klik tambah, kemudian input kode perincian kedua. Untuk lebih jelasnya, perhatian gambar di bawah ini. Perhatikan posisi perincian dasar (000-Umum) dan perincian kedua (001-Lambang) dan sub perincian kedua (001.1-Garuda, 002-Bendera Kebangsaan, dst.). Untuk menginput sub perincian kedua 001.1-Garuda s.d. 001.3.2-Lagu Daerah Kabupaten, sorot terlebih dahulu perincian kedua (001-Lambang) kemudian klik **tambah**.

![](_page_18_Figure_2.jpeg)

c) Tampilan klasifikasi arsip yang terinput

Jika telah selesai menginput perincian dasar, perincian kedua dan sub perincian ketiga, tampilannya seperti gambar di bawah ini. Perhatikan letak setiap perincian. Letak perincian tersebut untuk memudahkan pengguna dalam mencari kode klasifikasi yang akan digunakan pada naskah masuk dan naskah keluar.

| SK - Semua Klasifikasi                                                                      | Kode *    | SK                |
|---------------------------------------------------------------------------------------------|-----------|-------------------|
| 4 🌙 000 - Umum                                                                              | Nama *    | Semua Klasifikasi |
| OO1 - LAMBANG     O01.1 - Garuda     O01.2 - Bendera Kebangsaan     O01.3 - Lagu Kebangsaan | Deskripsi | Klasifikasi Induk |
| 001.3.1 - Lagu Daerah Provinsi                                                              |           |                   |

d. Registrasi Surat Masuk

User (Pengguna) yang bertugas untuk meregistrasi surat masuk adalah Pengadministrasi Umum yang berada di Sekretariat. Setelah berhasil login, selanjutnya pada tab **registrasi naskah**, pilih **registrasi naskah masuk**.

| Sistem Inf                                                                    | ormasi Kearsipan Dae<br>aan dan Kearsipan Kabupaten Jemb        | erah<br><sub>orana</sub>                                                                                                    |                                    |
|-------------------------------------------------------------------------------|-----------------------------------------------------------------|----------------------------------------------------------------------------------------------------|------------------------------------|
| Halaman Utama                                                                 | Registrasi Naskah Log Registras                                 | Berkas Laporan                                                                                                    | Keluar                             |
| 🔵 Halaman Utoma                                                               | Registrasi Naskah Masuk<br>Registrasi Naskah Tanpa Tindaklanjut | mum                                                                                                    |                                    |
| Selamat Datang Ni Ka<br>Priyandina<br>Pengadministrasi Umu<br>Ubah Kata Sandi | Download Template Dokumen<br>Manu Sura                          | rasi Surat untuk melakukan Registrasi Surat Masuk dan Surat Kel<br>Masuk untuk melihat Surat Masuk                                     | naskah masuk                       |
| User Online                                                                   | Menu Log S<br>Menu Berk                                         | urat Keluar untuk melihat Surat Keluar pernah Anda buat sebelum<br>15 untuk melihat Berkas Unit Kerja (sebagai Administrator Unit) ser | nnya<br>ta Notifikasi Berkas Aktif |

Kemudian user akan masuk ke **halaman registrasi naskah masuk**. Selanjutnya, lengkapi data naskah (surat) masuk yang akan diinput.

### Misalnya:

Surat dari Sekretariat Daerah kepada Kepala Dinas Perpustakaan dan Kearsipan Kabupaten Jembrana Nomor 005/002/Sekda/2018, tanggal 2 Januari 2018, Hal: Surat Undangan Rapat.

Sesuaikan jenis naskah, tanggal naskah (1560), nomor agenda, nomor agenda, hal, dan asal naskah. Khusus untuk nomor agenda, formatnya 001/DPK/2018. "xx" merupakan kode instansi.

Cara entry berkas adalah sebagai berikut:

| 😝 Registrasi Naskah Masul | ¢                                                                                                    |    |
|---------------------------|----------------------------------------------------------------------------------------------------|----|
| Tanggal Registrasi        | 03/09/2018                                                                                             |    |
| Jenis Naskah              | Surat Undangan 🔹                                                                                       |    |
| Tanggal Naskah *          | 02/01/2018 5                                                                                           |    |
| Nomor Asal Naskah *       | 005/002/Sekda/2018                                                                                     |    |
| Nomor Agenda              | 001/DFK/2018                                                                                           | e, |
|                           | Nornor Agenda Terakhir adalah :<br>Pengisian No. Agenda harua mencentumkan Tahun, conton - 001/20/2018 |    |
| Hal *                     | Surat undangan rapat                                                                                   |    |
| Asal Naskah *             | Sekretariat Daerah Kabupaten Jembrana                                                                  |    |

Selanjutnya meng-entry berkas. Maksudnya membuat berkas yang nantinya sebagai tempat menyimpan surat dengan kode sejenis. Dengan kata lain, satu berkas bisa terdiri dari lebih dari satu surat. Cara entri berkas, sebagai berikut:

Pada kolom berkas, klik icon 💷 untuk menambah berkas, dan icon 🖭 untuk mencari berkas yang telah dibuat.

Berkaskan

Setelah meng-klik icon akan muncul jendela **Entry Berkas** seperti gambar berikut. Pilih klasifikasi sesuai dengan nomor surat yang diinput tadi (contoh: 005/002/Sekda/2018 klasifikasinya adalah 005-Undangan). Kemudian isi kolom nomor berkas, judul berkas, retensi arsip, tindakah penyusutan akhir, lokasi fisik, isi ringkasan. Kemudian simpan.

![](_page_19_Figure_10.jpeg)

![](_page_19_Picture_11.jpeg)

Setelah entry berkas selesai disimpan, selanjutnya klik icon S. Setelah meng-klik icon Muncul jendela **Pilih Data Berkas**. Tombol **cari** untuk mencari berkas, **tampilkan semua** untuk menampilkan semua berkas yang telah dientry, **pilih** untuk memilih berkas, dan **tutup** untuk menutup jendela. Pilih (centang) berkas yang dibuat tadi (005-Undangan) kemudian klik tombol **pilih.** 

| 😸 Registrasi Naskah I | Masuk                                                                                         |                                             |                    |                   |                                |
|-----------------------|-----------------------------------------------------------------------------------------------|---------------------------------------------|--------------------|-------------------|--------------------------------|
| Tanggal Registrasi    | 03/09/2018                                                                                    |                                             |                    |                   |                                |
| Jenis Naskah          | Surat Undangan 🛛 🔻                                                                            |                                             |                    |                   |                                |
| Tanggal Naskah *      | 02/01/2018 16                                                                                 |                                             |                    |                   |                                |
| Nomor Asal Naskah *   | 005/002/Sekda/2018                                                                            |                                             |                    |                   |                                |
| Nomur Agenda          | 001,/DPK/2018<br>Nomor Agenda Terakhir adalah :<br>Pangbian Ka: Agenda harus mancamumkan Tahu | 0 <u>,</u><br>a, camph : <b>001/xx/2018</b> |                    |                   |                                |
| Hal *                 | Surat undangan rapat                                                                          |                                             |                    |                   |                                |
| Asal Naskah *         | Sekretariat Daerah Kabupaten Jembrana                                                         |                                             |                    |                   |                                |
| Berkaskan             | 1 - 005/1 - Surat undergan rapat                                                              | Q 11                                        |                    | $\longrightarrow$ | Hasil item berkas yang dipilih |
|                       | Tujuen Nesk                                                                                   | ah                                          |                    |                   |                                |
| Kepada *              |                                                                                               |                                             |                    | $\longrightarrow$ | Untuk mulai pencarian, ketik   |
| Tenbusan              |                                                                                               |                                             |                    | -                 | nama atau jabatannya           |
|                       |                                                                                               |                                             |                    |                   |                                |
|                       |                                                                                               |                                             | Proses Selanjutnya | Tutup             |                                |

Jika berhasil, tampilan jendela **registrasi naskah masuk** adalah sebagai berikut:

Selanjutnya tentukan tujuan surat. Tujuan naskah terdiri dari kolom **kepada** (kepada siapa surat ditujukan) dan **tembusan** (kepada siapa tembusan ditujukan. Dikosongkan jika tidak ada tembusan). Sesuai dengan contoh, surat ditujukan kepada kepala dinas. Pada kolom **kepada** ketikkan nama orang atau nama jabatannya.

| Trograndasi Noastani Maar | n .                                                                                                 |                          |                                                        |
|---------------------------|----------------------------------------------------------------------------------------------------|--------------------------|--------------------------------------------------------|
| Tanggal Registrasi        | 03/09/2018                                                                                          |                          |                                                        |
| Jenis Naskah              | Surat Undangan 🔹                                                                                    |                          |                                                        |
| Tanggal Naskah *          | 02/01/2018                                                                                          |                          |                                                        |
| Nomor Asal Naskah *       | 005/002/5ekda/2018                                                                                  |                          |                                                        |
| Nomor Agenda              | 003/CPK/2018                                                                                        |                          |                                                        |
|                           | Nomor Agenda Terakhir adalah :<br>Pengawa No. Agende heruk mencentumber Tehur, cuntoh : 001/xx/2018 |                          |                                                        |
| Hal *                     | Surat undangan rapat                                                                                |                          |                                                        |
| Asal Naskah *             | Sekretariat Daerah Kabupaten Jembrana                                                               |                          |                                                        |
| Berkaskan                 | 1 - 005/1 - Sunst undergan rapat 🔍 👘                                                                |                          |                                                        |
|                           | Tujuan Naskah                                                                                       |                          | Itom yang sudah torpilih                               |
| Kepada *                  | Ida Ayu Made Dharma Yanti Putra, SH (Kepala Dinas) =                                                |                          | hern yung sodun terpilin                               |
| Tenbusan                  |                                                                                                    | $ \longrightarrow $      | Pilih Proses Selanjutnya                               |
|                           |                                                                                                    | Proses Selanjutnya Tutup | Pilih tutup untuk menutup<br>jendela registrasi naskah |

Setelah selesai melengkapi kolom pada jendela **Registrasi Naskah Masuk**, kemudian pilih **Proses Selanjutnya**. Setelah itu, Anda akan masuk ke halaman Registrasi Naskah (Sisipkan File Digital). Pada halaman ini, Anda dapat mengupload file surat yang telah di scan. Jika tidak ada, kosongkan saja, langsung pilih **kirim**.

### Cara Upload File

Setelah Anda memilih tombol **proses selanjutnya**, akan muncul jendela **registrasi naskah (sisipkan file digital).** Anda dapat mengkosongkan bagian ini atau menyisipkan file naskah. Ekstensi file yang diijinkan untuk disisipkan adalah terdapat pada pengaturan extensi file (halaman 10). Jika ingin menyisipkan file naskah, berikut langkahnya.

![](_page_21_Figure_3.jpeg)

Langkah pertama pilih **Browse**, pilih file naskah yang akan diupload, kemudian klik **open**.

| rigatione intervitor | der                          | j≣ •             |             |                                    |
|----------------------|------------------------------|------------------|-------------|------------------------------------|
| E Desktop            | * Name                       | Date modified    | Туре        | File naskah format .docx           |
| Downloads            | 🧕 💁 01 Puri Kaleran Jembrana | 29/05/2018 7:46  | File folder | yang hendak dipilih.               |
| Recent Places        | 02 Kearsipan                 | 02/09/2018 10:58 | File folder |                                    |
| Librarier            | 👢 03 Koperasi 2017           | 29/05/2018 7:47  | File folder |                                    |
| Documente            | 📜 📜 Merajan                  | 29/05/2018 7:50  | File folder |                                    |
| Music :              | arsipdwipa8888               | 31/05/2018 19:55 | Microsoft   |                                    |
| S Pictures           |                              |                  |             | Klik <b>open</b> untuk menvisipkan |
| Juleos               |                              |                  |             | ► naskah                           |
|                      |                              |                  |             |                                    |
| Computer             |                              |                  |             | Klik cancel untuk                  |
|                      |                              |                  | · ·         |                                    |
| New volume (C;)      |                              |                  |             | membalakan pelihian                |
| Master (E:)          |                              |                  |             |                                    |

Setelah itu pilih **upload**. Selanjutnya pilih tombol **kirim** untuk mengirim surat.

![](_page_21_Figure_7.jpeg)

#### Kondisi Berkas setelah selesai Registrasi

Berkas yang telah dibuat dapat dicek di Berkas Unit Kerja.

![](_page_22_Figure_3.jpeg)

### Kondisi Log Registrasi Naskah Masuk

Pada bagian status, ada keterangan **belum dibaca**. Artinya surat tersebut belum dibaca oleh **Kepala Dinas**.

|                                  |                                                           |                                                                         |                                                                          | -                     |                       |                                        |                   |
|----------------------------------|-----------------------------------------------------------|-------------------------------------------------------------------------|--------------------------------------------------------------------------|-----------------------|-----------------------|----------------------------------------|-------------------|
| Sister<br>Dinas Per<br>Halaman U | <b>m Informa</b><br><i>rpustakaan dar</i><br>Iania Regist | asi Kearsipar<br>I Kearsipan Kabupate<br>Iras Naskah Log Reg<br>Log Reg | I Daerah<br><i>n Jembrana</i><br>gebrasi Berkas La<br>stras kaskah Masuk | aporan                |                       | Klik untuk me<br>masuk                 | elihat log naskah |
| 💮 Log<br>Tampikan                | Registrasi Na<br>10 V data                                | askah Mas <mark>i Log Reg</mark>                                        | strasi Naskah Tanpa Tindaklari).                                         | 1                     | Pencar                | Surat yang b<br>(dikirim)              | perhasil diinput  |
| Nomor<br>1                       | Belun Dibaca                                              | Nonor Neskah<br>005/001/Setda/2018                                      | Asal Naskoh<br>Sekretariat Daerah<br>Kabupaten Jembrana                  | Hal<br>Undargon Rapat | 03-09-2018            | 03-09-2018 <b>@</b>                    |                   |
| Surc                             | at belum                                                  | dibaca                                                                  | Search                                                                   | Search                | yyyy-mm-dd<br>Awal ne | yyyy-ana-dd.<br>Inddai 1 Codjut Airbir |                   |

e. Cara Membuka Surat yang Terkirim di User (Kepala Dinas)

Untuk dapat mengecek surat yang diterima oleh user (Kepala Dinas), Anda harus login terlebih dahulu. Setelah login berhasil, Anda akan menemukan keterangan **Ada Surat Masuk Baru**.

| Halaman Utama                                                                           | 😝 Petunjuk Umum                                                                                                    |                            |
|-----------------------------------------------------------------------------------------|----------------------------------------------------------------------------------------------------|----------------------------|
| Selamat Datang Ida Ayu Made<br>Dhamsa Yanti Putra, SH<br>Kepab Dinas<br>Ubah Kata Sandi | Menu Registrasi Surat untuk melakukan Registrasi Surat Masuk dan Surat Keluar<br>Menu Surat Mesuk untuk melihet Surat Mesuk<br>Menu Log Surat Keluar untuk melihet Surat Keluar perneh Anda buat sebelurnnya | Tanda menerima surat masuk |
| <ul> <li>Ada Surat Masuk Baru I</li> <li>User Online</li> </ul>                         | Menu Berkas untuk melihat Bertas Unit Kerja (sebagai Administrator Unit) serta kot                                                                                                    | fikasi Berkas Aktif        |

Klik tulisan **Ada surat Masuk Baru**, maka Anda akan masuk ke halaman **surat masuk**.

| 🔵 Sura     | t Masuk         |                  | Surat masuk yang diterir                 |                |                  | Surat masuk yang diterima |
|------------|-----------------|------------------|------------------------------------------|----------------|------------------|---------------------------|
| Tampilkan  | 10 - data       |                  |                                          |                | Pencarian        |                           |
| Nomor      | Status<br>Surat | Nomor Surat      | Asal Surat                               | Hal            | Tanggal<br>Surat | Tanggal<br>Registrasi     |
| 1          | Belum<br>Dibaca | 005/001/DPK/2018 | Sekretariat Daerah<br>Kabupaten Jembrana | Undangan Rapat | 03-09-2018       | 04-09-2018                |
|            |                 | Search           | Search                                   | ] [Search      | yyyy-mm-dd       | llww-mm-dd                |
| Menampilka | n 1 səmpəi 1 di | ari 1 data       |                                          |                | Antil Ker        | Kolom pencarian naskah    |

Jika surat tersebut di klik, akan muncul halaman detail naskah

![](_page_23_Figure_1.jpeg)

Klik tombol **teruskan** untuk meneruskan naskah, klik tombol **nota dinas** untuk membuat nota dinas, dan klik tombol **ubah metadata** untuk merubah deskripsi surat.

f. Registrasi Naskah (Surat) Keluar

Setelah User Pencatat Surat mampu meregistrasi surat masuk, selanjutnya kita mempelajari langkah-langkah meregistrasi surat keluar. Surat keluar dimaksudkan adalah surat-surat yang dikeluarkan/dibuat suatu organisasi untuk dikirimkan kepada pihak lain, baik perseorangan maupun kelompok.

Surat keluar hanya bisa dibuat oleh tipe pengguna Pejabat Struktural, Sekretaris, dan Administrator Satuan Organisasi (lihat halaman 13).

Untuk dapat meregistrasi surat keluar, Anda harus login sebagai **Administrator** untuk membuat **user tipe sekretaris** yang kedudukannya di bawah **Pejabat Struktural**. Cara membuat user tipe sekretaris, lihat halaman 13-14)

| engaturan                                                                           | Pengguna                                                                                          |                                                                         |                                                                                           |                                                                        |                                                |                                                                              |
|-------------------------------------------------------------------------------------|---------------------------------------------------------------------------------------------------|-------------------------------------------------------------------------|-------------------------------------------------------------------------------------------|------------------------------------------------------------------------|------------------------------------------------|------------------------------------------------------------------------------|
| Entry Data Pengguna                                                                 |                                                                                                   |                                                                         |                                                                                           | and the second                                                         |                                                |                                                                              |
| Unit Kerjø *                                                                        | Bunas Perpusta     Kepala Dinas     Sekretanat     Bidang Perpust     Pemerintah     Bupati Jerre | ikaan dan Kearsipan<br>nen<br>takaan<br>Kabupaten Jembrana<br>brene     | * kolom vvaj                                                                              | b dis                                                                  |                                                | Misalnya user (sekretaris) ada<br>di bawah Bidang Kearsipan)                 |
| Tipe Pengguna *                                                                     | Sekretaris                                                                                        | -                                                                       |                                                                                           |                                                                        | >                                              | Pilih tipe <b>Sekretaris</b>                                                 |
| Jabatan Atasan<br>Langsung*                                                         | Kepala Bidang Kearsipan                                                                           |                                                                         | -                                                                                         |                                                                        | l                                              | l                                                                            |
| Nama Lengkap *                                                                      | I Gusti Ngurah Dwipayana<br>Staf                                                                  |                                                                         |                                                                                           |                                                                        | [                                              | Login pengguna dan kata                                                      |
| Tanggal Mulai Aktif                                                                 | 04/09/2018                                                                                        |                                                                         |                                                                                           |                                                                        | $\rightarrow$                                  | sandi digunakan untuk login                                                  |
| Tanggal Akhir Aktif                                                                 | 04/09/2048                                                                                        |                                                                         |                                                                                           |                                                                        |                                                | aplikasi.                                                                    |
| Login Pengguna *                                                                    | Digunakan<br>dwipa                                                                                | Untuk Login Aplikasi                                                    |                                                                                           |                                                                        |                                                |                                                                              |
| Kata Sandi *                                                                        | •••                                                                                               |                                                                         |                                                                                           |                                                                        |                                                | Pilih simpan untuk manyimpan                                                 |
| Konfirmasi Kata Sandi                                                               | •••                                                                                               |                                                                         | - F                                                                                       |                                                                        | $\rightarrow$                                  | data                                                                         |
| Selanjutny<br>Sistem Int<br><i>Dinas Perpustai</i><br>Halaman Utama                 | ya cobaka<br>formasi Kea<br><sup>kaan dan Kearsipar</sup><br>Registrasi Naskah                    | in login user<br>rsipan Daera<br>a Kabupaten Jembrar<br>Naskah Masuk    | Simpan Tutu<br>Yang dik<br>h<br>ha<br>Log Registrasi                                      | puat tao<br>Berkas                                                     | di.<br>Laporan                                 | Keluar                                                                       |
| Halaman Utama                                                                       |                                                                                                   | 🔵 Petunjuk Um                                                           | um                                                                                        |                                                                        |                                                |                                                                              |
| Selamat Datang <b>1 Gus<br/>Dwipayana</b><br>Staf<br>Ubah Kata Sandi<br>User Online | sti Ngurah                                                                                        | Menu Registrasi<br>Menu Surat Ması<br>Menu Log Surat<br>Menu Berkas unt | Surat untuk melakul<br>ik untuk melihat Sur<br>Keluar untuk meliha<br>uk melihat Berkas U | an Registrasi Su<br>at Masuk<br>t Surat Keluar pe<br>nit Kerja (sebaga | irat Masuk da<br>ernah Anda b<br>ai Administra | in Surat Keluar<br>uat sebelumnya<br>tor Unit) serta Notifikasi Berkas Aktif |

Setelah itu, kita akan melakukan input naskah (surat) keluar. Caranya hampir sama dengan waktu kita melakukan registrasi naskah (surat) masuk.

| Sistem Inf            | ormasi Kears<br>aan dan Kearsipan Ki     | ipan Dae<br>abupaten Jem | erah<br><sup>Ibrana</sup> |                 |                 |                   |        |
|-----------------------|------------------------------------------|--------------------------|---------------------------|-----------------|-----------------|-------------------|--------|
| Halaman Utama         | Registrasi Naskah                        | Naskah Masuk             | Log Registrasi            |                 | Laporan         |                   | Keluar |
| Halaman Utama         | Registrasi Memo<br>Registrasi Nota Dinas |                          | Jmum                      |                 |                 | Dilib as sisterai |        |
| Selamat Datang I Gust | Registrasi Naskah Keluar                 |                          |                           |                 |                 |                   |        |
| Dwipayana<br>Staf     | Registrasi Naskah Tanpa Tindaklanjut     |                          | rasi Surat untuk melakuk  | an Registrasi S | r naskan keluar |                   |        |

Selanjutnya lengkapi form isian pada **registrasi naskah keluar**, setelah itu klik tombol **proses selanjutnya**. Untuk lebih jelasnya, lihat contoh pada gambar di bawah di bawah ini:

| Tanggal Registrasi                                            | 04/09/2018                                                                                                    |                                                                                                    |
|---------------------------------------------------------------|----------------------------------------------------------------------------------------------------|----------------------------------------------------------------------------------------------------|
| Jenis Naskah                                                  | Surat Biasa 👻                                                                                                    |                                                                                                    |
| Tanggal Naskah *                                              | 13/03/2018 5                                                                                                    |                                                                                                    |
| vomor Naskah Unit Kerja 🍍                                     | 045/005/DPK/2018                                                                                                    |                                                                                                    |
| Nomor Agenda                                                  | 005/DPK/2018 Q.<br>Nomor Agenda Terakhir adalah :<br>Pengaian No. Agenda harus mencantumkan Tahun, contoh : 001/xox/2018                                                                                                    |                                                                                                    |
| lal *                                                         | Mohon Memuat Apikasi SIKD pada Webiste Jembranakab.                                                                                                    |                                                                                                    |
|                                                               |                                                                                                    |                                                                                                    |
| Fujuan Naskah Keluar *                                        | Kepala Dinas Komunikasi dan Informatka Kabupaten Jembrana                                                                                                    | Untuk dapat mengisi                                                                                                    |
| Tujuan Naskah Keluar *<br>terkaskan *                         | Kepala Dinas Komunikasi dan Informatka Kabupaten Jembrana<br>3 - 045/2 - Apikasi Kearsipan                                                                                                    | Untuk dapat mengisi<br>kolom <b>kepada</b> dan                                                                                                    |
| 'ujuan Naskah Keluar *<br>erkaskan *<br>Kepada *              | Kepala Dinas Komunikasi dan Informatika Kabupaten Jembrana<br>3 - 045/2 - Apikasi Kearsipan<br>Kepala Dinas Komunikasi dan Informatika (Kepala Dinas Komunikasi<br>dan Informatika) ×                                                                                                    | Untuk dapat mengisi<br>kolom <b>kepada</b> dan<br><b>tembusan</b> . Terlebih<br>dahulu <b>Administrato</b> r                                                                              |
| 'ujuan Naskah Keluar *<br>erkaskan *<br>Kepada *              | Kepala Dinas Komunikasi dan Informatka Kabupaten Jembrana<br>3 - 045/2 - Apikasi Kearsipan Q. m<br>Kepala Dinas Komunikasi dan Informatika (Kepala Dinas Komunikasi<br>dan Informatika) ×<br>T Putu Artha, SE, MM (Bupati Jembrana) ×                                                                                                    | Untuk dapat mengisi<br>kolom <b>kepada</b> dan<br><b>tembusan</b> . Terlebih<br>dahulu <b>Administrator</b><br>menginput pengguna                                                         |
| Tujuan Naskah Keluar *<br>ierkaskan *<br>Kepada *<br>Tembusan | Kepala Dinas Komunikasi dan Informatka Kabupaten Jembrana<br>3 - 045/2 - Apikasi Kearsipan<br>Kepala Dinas Komunikasi dan Informatika (Kepala Dinas Komunikasi<br>dan Informatika) ×<br>T Putu Artha, SE, MM (Bupati Jembrana) ×<br>I Made Kembang Hartawan, SE., MM (Wakil Bupati Jembrana) ×                                                   | Untuk dapat mengisi<br>kolom <b>kepada</b> dan<br><b>tembusan</b> . Terlebih<br>dahulu <b>Administrator</b><br>menginput pengguna<br>pada <b>tab pengaturan</b>                           |
| Fujuan Naskah Keluar *<br>erkaskan *<br>Kepada *<br>Fembusan  | Kepala Dinas Komunikasi dan Informatka Kabupaten Jembrana<br>3 - 045/2 - Apikasi Kearsipan<br>Kepala Dinas Komunikasi dan Informatika (Kepala Dinas Komunikasi<br>dan Informatika) ×<br>I Putu Artha, SE, MM (Bupati Jembrana) ×<br>I Made Kembang Hartawan, SE, MM (Wakil Bupati Jembrana) ×<br>I Made Sudiada, SH., MH. (Sekretariat Daerah) × | Untuk dapat mengisi<br>kolom <b>kepada</b> dan<br><b>tembusan</b> . Terlebih<br>dahulu <b>Administrator</b><br>menginput pengguna<br>pada <b>tab pengaturan</b><br><b>pengguna</b> (lihat |

Langkah selanjutnya, menyisipkan file digital (jika ada). Untuk lebih jelasnya lihat kembali halaman 19). Jika sudah selesai, klik tombol **kirim**.

| higital | Browse Aplkasi SIKD ke Kominfo.doc | Upload                           |
|---------|------------------------------------|----------------------------------|
| NO #    | NAI                                | MA FILE                          |
| 1 24    | Apikasi SIKD ke Kominfo.doc        | 0                                |
|         | File sudah disisipkan              |                                  |
| 4       |                                    | Klik <b>kirim</b> untuk mengirim |

### Jika berhasil, naskah yang berhasil dikirim dapat dilihat di log reigistrasi.

| Halaman U         | tama Rej         | gistrasi Naskah | Naskah Masuk | Log Registrasi                                                                          | Berkas                                           | Laporan                        |                   |                       | Keluar |
|-------------------|------------------|-----------------|--------------|-----------------------------------------------------------------------------------------|--------------------------------------------------|--------------------------------|-------------------|-----------------------|--------|
| e Log<br>Tampikan | Registrasi       | Naskah Keli     | Jar          | Log Registrasi Men<br>Log Registrasi Nota<br>Log Registrasi Nasi<br>Log Registrasi Nasi | no<br>a Dinas<br>kah Keluar<br>kah Tenpe Tindaki | anju                           | Pencarian :       |                       |        |
| Normor            | Status<br>Naskah | Nomor Nasi      | ah .         | Asal Naskah                                                                             | На                                               | 1                              | Tanggal<br>Naskah | Tanggal<br>Registrasi |        |
| 1                 | Belum<br>Dibaca  | 045/005/DPK/    | 2018 Kepala  | Bidang Kearsipan                                                                        | Mohon Memuat<br>pada Webiste J                   | : Aplikasi SIKD<br>embranakab. | 13-03-2018        | 04-09-2018            | 0      |

g. Membuat laporan

Setelah Anda berhasil meregistrasi naskah masuk dan naskah keluar, selanjutnya membuat laporan hasil pekerjaan. Laporan hasil pekerjaan ini dimaksudkan, Anda dapat melihat rekap naskah yang teregistrasi sesuai dengan kurun waktu yang ditentukan. Laporan dimaksud terdiri dari: naskah masuk, naskah keluar, dan daftar berkas.

Untuk dapat memunculkan rekap naskah yang sudah teregistrasi, Anda memilih salah satu item (naskah masuk, naskah keluar, daftar berkas) pada **tab laporan**. Untuk menentukan kurun waktu registrasi, klik icon **16**. Setelah itu klik tombol **tampilkan laporan**.

| Sistem Informasi Kearsipan Daerah<br>Dinas Perpustakaan dan Kearsipan Kabupaten Jembrana |                    |                                   |                |              |                                         |                               |        |  |  |  |  |
|------------------------------------------------------------------------------------------|--------------------|-----------------------------------|----------------|--------------|-----------------------------------------|-------------------------------|--------|--|--|--|--|
| Halaman Utama K                                                                          | egistrasi Naskah   | Naskah Masuk                      | Log Registrasi | Berkas       | Laporan                                 | Pencarian                     | Keluar |  |  |  |  |
| 0                                                                                        | Tont               |                                   | ktu            |              | Naskah Masuk                            |                               |        |  |  |  |  |
| 😸 Laporan                                                                                | Territ             |                                   | KIU,           |              | Naskah Keluar                           |                               |        |  |  |  |  |
|                                                                                          | k                  | cemudian pilin                    |                |              | Daftar Berkas                           |                               |        |  |  |  |  |
| Laporan Naskah Kelua                                                                     | ar tan             | npilkan lapora                    | n.             |              | $\uparrow$                              |                               |        |  |  |  |  |
| Periode Naskah Keluar                                                                    | 01/01/201<br>Tampi | .8 🐔 s/d 30/09/20<br>Ikan Laporan | 018 🍒          | Pilih<br>Anc | n salah satu item l<br>da memilih Nasko | aporan, misalkan<br>Ih Keluar |        |  |  |  |  |

Hasil laporan yang telah ditentukan kurun waktunya akan muncul seperti gambar di bawah ini.

#### LAPORAN NASKAH KELUAR

01/01/2018 s/d 30/09/2018

| No. | Tanggal<br>Naskah | No Naskah        | Perihal                                            | Asal Naskah             | Tujuan Naskah                                        | Tanggal<br>Naskah<br>Keluar | Keterangan           |
|-----|-------------------|------------------|----------------------------------------------------|-------------------------|------------------------------------------------------|-----------------------------|----------------------|
| 1.  | 14-03-2018        | 049/170/DPK/2018 | Mohon Koordinasi tentang Aplikasi<br>SIKD/SIKS     | Kepala Bidang Kearsipan | Kepala ANRI                                          | 04-09-2018                  | Konsep Naskah Keluar |
| 2.  | 14-03-2018        | 049/169/DPK/2018 | Mohon Koordinasi tentang Aplikasi SIKN<br>dan JIKN | Kepala Bidang Kearsipan | Kepala ANRI                                          | 04-09-2018                  | Konsep Naskah Keluar |
| 3.  | 13-02-2018        | 045/93/DPK/2018  | Surat Pengantar Pedoman Pengelolaan<br>Kearsipan   | Kepala Bidang Kearsipan | Camat Melaya                                         | 04-09-2018                  | Konsep Naskah Keluar |
| 4.  | 13-02-2018        | 045/93/DPK/2018  | Surat Pengantar Pedoman Pengelolaan<br>Kearsipan   | Kepala Bidang Kearsipan | Kepala Dinas Lingkungan<br>Hidup                     | 04-09-2018                  | Konsep Naskah Keluar |
| 5.  | 13-02-2018        | 045/93/DPK/2018  | Surat Pengantar Pedoman Pengelolaan<br>Kearsipan   | Kepala Bidang Kearsipan | Pemerintah Kabupaten<br>Jembrana                     | 04-09-2018                  | Surat Masuk Internal |
| 6.  | 13-02-2018        | 045/93/DPK/2018  | Surat Pengantar Pedoman Pengelolaan<br>Kearsipan   | Kepala Bidang Kearsipan | Kepala Dinas Perhubungan,<br>Kelautan, dan Perikanan | 04-09-2018                  | Konsep Naskah Keluar |
| 7.  | 13-02-2018        | 045/93/DPK/2018  | Surat Pengantar Pedoman Pengelolaan<br>Kearsipan   | Kepala Bidang Kearsipan | Kepala Dinas Pertanian dan<br>Pangan                 | 04-09-2018                  | Konsep Naskah Keluar |
| 8.  | 13-02-2018        | 045/93/DPK/2018  | Surat Pengantar Pedoman Pengelolaan<br>Kearsipan   | Kepala Bidang Kearsipan | Pemerintah Kabupaten<br>Jembrana                     | 04-09-2018                  | Surat Masuk Internal |

### 1.6 Program Pencarian Kode Klasifikasi Arsip

a. Pengenalan Program

Klasifikasi arsip merupakan salah satu prasarana untuk penemuan kembali arsip (retrivel). Klasifikasi arsip dijadikan sebagai pedoman dalam penyimpanan arsip. Klasifikasi arsip disusun berdasarkan masalah, mencerminkan fungsi dan kegiatan kegiatan pelaksanaan tugas dari semua satuan organisasi.

Program "Pencarian Kode Klasifikasi Arsip" mengacu pada Peraturan Gubenur Bali Nomor 13 Tahun 2014 tentang Tata Kearsipan Pemerintah Provinsi Bali. Alur kerangka aplikasinya adalah sebagai berikut:

| Kode        |   | Database | <b></b> | Pencarian |
|-------------|---|----------|---------|-----------|
| Klasifikasi | F |          |         | Kode      |

Program "Pencarian Kode Klasifikasi Arsip" dibuat dengan tujuan membantu Pengelola Arsip dalam menentukan klasifikasi arsip secara cepat. Dengan demikian arsip dapat terklasifikasi sesuai dengan masalah, disimpan dan dapat ditemukan kembali dengan cepat.

b. Alamat Program

Program Pencarian Kode Klasifikasi Arsip berbasis web. Pengguna membutuhkan aplikasi web browser untuk dapat membuka program. Pengguna dapat mengakses program melalui alamat http://sikd.jembranakab.go.id.

c. Tampilan Program

Setelah pengguna mengakses alamat http://sikd.jembranakab.go.id. akan muncul halaman Aplikasi Sistem Informasi Kearsipan Daerah. Klik tombol **pencarian** yang terdapat di pojok kanan atas.

![](_page_26_Picture_6.jpeg)

Setelah meng-klik tombol **pencarian**, pengguna akan masuk ke halaman pencarian nomor. Di dalam halaman terdapat kolom pencarian. Masukkan kata kunci yang ingin dicari, kemudian klik tombol **cari**.

![](_page_26_Figure_8.jpeg)

### d. Pencarian Kode Klasifikasi Arsip

Misalkan Pengguna ingin mencari kode klasifikasi "kearsipan". Pengguna tinggal mengketik kata kunci "kearsipan" pada kolom kata kunci, kemudian klik **cari**. Maka hasil pencarian seperti gambar di bawah ini.

| Login | Pencarian Kode Klasifikasi Arsip |                |             |                 |                                      |             | 1                           |                  |               | 1              |
|-------|----------------------------------|----------------|-------------|-----------------|--------------------------------------|-------------|-----------------------------|------------------|---------------|----------------|
|       | Kata                             | a Kunci        | ; kearsip   | m               | Can                                  |             | Hasil                       | penc             | arian         |                |
|       | No                               | Kode<br>Primer | Nama Primer | Kode<br>Skunder | Nama Skunder                         | KodeTersier | Nama Tersier                | Kode<br>Kuartier | Nama Kuartine | Keterangan     |
|       | 1                                | 900            | UMUM        | 040             | PERPUSTAKAAN/DOKUMEN/KEARSIPAN/SANDI | 049         | Jaringan<br>Komunikasi Data | · · ·            |               | 14             |
|       | 2                                | 000            | UMUM        | 040             | PERPUSTAKAAN/DOKUMEN/KEARSIPAN/SANDI | 048         | Pengelolaan<br>Data         | 29 °             | Klik untuk r  | nelihat detail |
|       | 3                                | 000            | UMUM        | 040             | PERPUSTAKAAN/DOKUMEN/KEARSIFAN/SANDI | 047         | Website                     | 121              |               |                |
|       | 4                                | <u>Mo</u>      | UMUM        | 040             | PERPUSTAKAAN/DOKUMEN/KEARSIPAN/SANDI | 046         | Sandi                       | 1. A             | 14            | Q              |
|       | 5                                | 000            | UMUM        | 040             | PERPUSTAKAAN/DOKUMEN/KEARSIPAN/SANDI | 045         | Kearsipan                   | -                | (a.)          | 8              |
|       | 6                                | 000            | UMUM        | 040             | PERPUSTAKAAN/DOKUMEN/KEARSIPAN/SANDI | 044         | Fax                         | <u>.</u>         |               |                |
|       | 7                                | 000            | UMUM        | 040             | PERPUSTAKAAN/DOKUMEN/KEARSIPAN/SANDI | 043         | Internet                    | 20               | 2             | 2              |
|       | 8                                | 000            | UMUM        | 040             | PERPUSTAKAAN/DOKUMEN/KEARSIPAN/SANDI | 042         | Dokumentasi                 |                  | 실             | 2              |
|       | 9                                | 000            | UMUM        | 040             | PERPUSTAKAAN/DOKUMEN/KEARSIPAN/SANDI | 041         | Perpustakaan                | 9                | 94 C          | 8              |
|       | 10                               | 000            | UMUM        | 040             | PERPUSTAKAAN/DOKUMEN/KEARSIPAN/SANDI | <u></u>     |                             |                  |               |                |

Dari hasil pencarian kode klasifikasi arsip di atas, Pengguna menemukan bahwa kode "kearsipan" adalah "045". Klik angka "045" untuk melihat keterangan detailnya. Setelah itu, Pengguna akan menuju halaman berikut

| Rin  | tincian Klasifikasi Arsip |                              |           |           |            |  |  |  |  |  |  |  |  |
|------|---------------------------|------------------------------|-----------|-----------|------------|--|--|--|--|--|--|--|--|
|      | Index : 040               |                              |           |           | Kode : 045 |  |  |  |  |  |  |  |  |
|      | Skat/ Guide               |                              |           |           |            |  |  |  |  |  |  |  |  |
|      | PRIMER                    | SKUNDER                      |           | TERSIER   | KUARTIER   |  |  |  |  |  |  |  |  |
| Kode | 000                       | 040                          |           | 045       | æ          |  |  |  |  |  |  |  |  |
| Nama | UMUM                      | PERPUSTAKAAN/DOKUMEN/KEARSIF | PAN/SANDI | Kearsipan | 2          |  |  |  |  |  |  |  |  |

Dari detail kode klasifikasi "045-Kearsipan" ditemukan perincian pertama (primer) "000-Umum", perincian kedua (skunder) "040-Perpustakaan/Dokumen/Kearsipan/Sandi", dan perincian ketiga (tersier) "045-kearsipan", dengan nomor index 040 (diperlukan pada saat mencatat nomor index pada lembar disposisi). Dari detail tersebut, model penempatan skat arsip seperti di bawah ini. Skat (warna hijau, ping, putih) artinya pembatas dan folder (biru) sama dengan map.

![](_page_27_Figure_7.jpeg)

Jika dalam kode terdapat kolom tersier, seperti "045.1-Pola Klasifikasi" maka hasil pencarian adalah seperti gambar berikut.

| Rin  | Rincian Klasifikasi Arsip |                                      |           |                  |  |  |  |  |  |  |  |  |
|------|---------------------------|--------------------------------------|-----------|------------------|--|--|--|--|--|--|--|--|
|      | Index:040                 |                                      |           | Kode : 045.1     |  |  |  |  |  |  |  |  |
|      | Skat/ Guide               |                                      |           |                  |  |  |  |  |  |  |  |  |
|      | PRIMER                    | SKUNDER                              | TERSIER   | KUARTIER         |  |  |  |  |  |  |  |  |
| Kode | 000                       | 040                                  | 045       | 34.              |  |  |  |  |  |  |  |  |
| Nəmə | UMUM                      | PERPUSTAKAAN/DOKUMEN/KEARSIPAN/SANDI | Kearsipan | Pola Klasifikasi |  |  |  |  |  |  |  |  |

Dari detail kode klasifikasi "045.1-Pola Klasifikasi" ditemukan perincian pertama (primer) "000-Umum", perincian kedua (skunder) "040-Perpustakaan/Dokumen/Kearsipan/Sandi", dan perincian ketiga (tersier) "045-kearsipan", dan perincian keempat (kuartier) 045.1-Pola Klasifikasi dengan nomor index 040.

Model penempatan skat arsip seperti gambar di bawah ini:

![](_page_28_Figure_5.jpeg)

### 1.7 Penutup

Demikian "Buku Petunjuk Penggunaan Aplikasi Sistem Informasi Kearsipan Daerah dan Pencarian Kode Klasifikasi Arsip" dibuat. Tentunya masih terdapat kekurangan-kekurangan terkait dengan isi buku petunjuk ini. Kritik dan saran yang membangun sangat kami harapkan dan semoga kehadiran program aplikasi ini dapat memberikan kontribusi positif pada Dinas Perpustakaan dan Kearsipan khususnya dan organisasi pemerintah daerah di lingkungan Pemerintah Kabupaten Jembrana pada umumnya.

### **Kontak Person**

| Instansi | : Dinas Perpustakaan | dan Kearsipan | Kabupaten J | embrana |
|----------|----------------------|---------------|-------------|---------|
|----------|----------------------|---------------|-------------|---------|

- Alamat : Jl. Merak (Komplek Civic Center) Negara-Bali
- Admin : I Gusti Ngurah Dwipayana

Telpon/SMS/WA : 087861734220